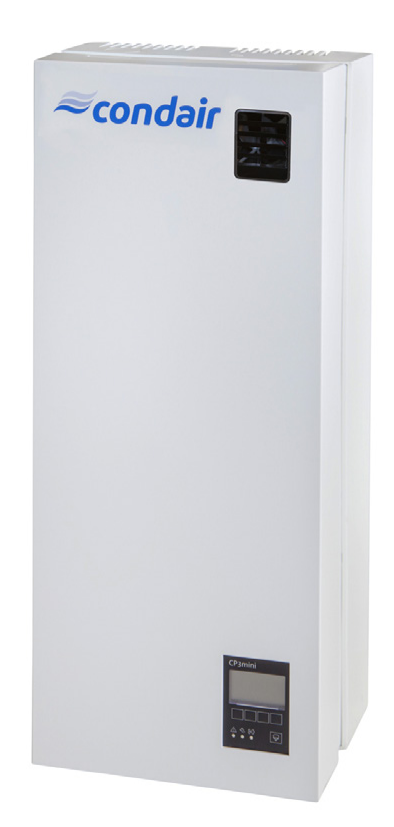

# GEBRUIKSAANWIJZING

Stoom-luchtbevochtigers Condair **CP3mini** 

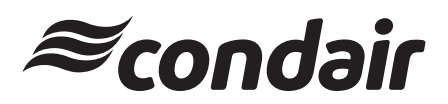

Bevochtiging en verdampingskoeling

# Hartelijk dank dat u voor Condair hebt gekozen

Installatiedatum (DD-MM-JJJJ):

Inbedrijfstellingsdatum (DD-MM-JJJJ):

Opstellingslocatie:

Model:

Serienummer:

#### Eigendomsrechten

Dit document en de daarin opgenomen informatie zijn eigendom van Condair Group AG. Het is zonder voorafgaande toestemming van van Condair Group AG niet toegestaan om deze handleiding (of uittreksels daaruit) door te geven en te vermenigvuldigen of om de inhoud van deze handleiding aan derden te verkopen of door te geven. Schendingen van eigendomsrechten zijn strafbaar en verplichten tot schadevergoeding.

#### Aansprakelijkheid

Condair Group AG is niet aansprakelijk voor schade die het gevolg is van onjuist uitgevoerde installaties, ondeskundige bediening of het gebruik van onderdelen of uitrusting die niet door Condair Group AG goedgekeurd zijn.

#### Melding inzake auteursrecht

© Condair Group AG, alle rechten voorbehouden

Technische wijzigingen voorbehouden

# Inhoud

| 1      | Introductie                                               | 4        |
|--------|-----------------------------------------------------------|----------|
| 1.1    | Inleiding                                                 | 4        |
| 1.2    | Opmerkingen bij deze gebruiksaanwijzing                   | 4        |
| 2      | Voor uw veiligheid                                        | 6        |
| 3      | Productoverzicht                                          | 8        |
| 3.1    | Typenoverzicht                                            | 8        |
| 3.2    | Gegevens van de unit                                      | 8        |
| 3.3    | Opbouw van de stoom-luchtbevochtiger                      | 9        |
| 3.4    | Beschrijving                                              | 11       |
| 3.5    | Overzicht van het bevochtigingssysteem                    | 12       |
| 4      | Werking                                                   | 14       |
| 4.1    | In bedrijf stellen                                        | 14       |
| 4.2    | Opmerkingen over de werking                               | 15       |
| 4.2.1  | Functie van de display en bedrijfselementen               | 15       |
| 4.2.2  | Bediening op afstand en foutmelding                       | 16       |
| 4.2.3  | Inspecties tijdens bedrijf                                | 16       |
| 4.2.4  | Handmatig spuien                                          | 16       |
| 4.3    | De unit uit bedrijf nemen                                 | 17       |
| 4.4    | Overzicht en werking van het menu                         | 18       |
| 4.5    | Opvragen van de bedrijfsInformatie in het indicatieniveau | 19       |
| 4.6    | Unit instellingen                                         | 20       |
| 4.6.1  | Starten van het unit instellingen menu                    | 20       |
| 4.6.2  | Kiezen van de dialoog taal                                | 20       |
| 4.6.3  | Instellingen van de regeling                              | 21       |
| 4.6.4  | Configuratie van de capaciteitsbegrenzing                 | 25       |
| 4.6.5  | Configuratie van de Aan/Uit tijdklok                      | 27       |
| 4.6.6  | Activeren/deactiveren werking aardlekschakelaar           | 28       |
| 4.6.7  | Waterbeheer instellingen                                  | 28       |
| 4.6.8  | Instellen van de datum                                    | 30       |
| 4.6.9  | Instellen van de tijd                                     | 31       |
| 4.6.10 | Configuratie van de display en de LED stoomproductie      | 31       |
| 4.7    |                                                           | 33       |
| 4.7.1  | Opvragen van de storingslijst                             | 33       |
| 4.1.Z  | Toston van afstandsrolais                                 | 34<br>35 |
| 4.7.3  | Lityooron van modulotoste                                 | 35       |
| 4.7.4  | Unvoeren van moduletests                                  | 30       |
| 5      | Onderhoud                                                 | 36       |
| 5.1    | Belangrijke kanttekeningen bij het onderhoud              | 36       |
| 5.2    | Onderhoudsschema                                          | 37       |
| 5.3    | Verwijderen en monteren van onderdelen voor onderhoud     | 38       |
| 5.3.1  | Verwijderen en monteren van de stoomcilinder              | 38       |
| 5.3.2  | Demontage en montage van de componenten van               |          |
|        | het watersysteem                                          | 40       |
| 5.4    | Opmerkingen bij het reinigen van de componenten           | 41       |
| 5.5    | Opmerkingen over reinigingsmiddelen                       | 42       |
| 5.6    | Reset van de onderhoudsindicatie                          | 42       |
|        |                                                           |          |

| 6     | Oplossen van storingen                                | 43 |
|-------|-------------------------------------------------------|----|
| 6.1   | Foutindicatie                                         | 43 |
| 6.2   | Storingslijst                                         | 44 |
| 6.2.1 | Systeemfouten                                         | 44 |
| 6.2.2 | Unitfouten                                            | 45 |
| 6.3   | Opmerkingen bij het oplossen van storingen            | 47 |
| 6.4   | Resetten van de foutindicatie (rode LED gaat branden) | 47 |
| 6.5   | Vervangen van de backup batterij op de printplaat     | 48 |
| 7     | Uit bedrijf nemen/Afvoeren                            | 49 |
| 7.1   | Uit bedrijf nemen                                     | 49 |
| 7.2   | Afvoeren/Recycling                                    | 49 |
| 8     | Productspecificaties                                  | 50 |
| 8.1   | Technische gegevens                                   | 50 |
| 8.2   | Elektrisch schema Condair CP3mini                     | 51 |

# 1 Introductie

## 1.1 Inleiding

Hartelijk dank, dat u voor een stoom-luchtbevochtiger Condair CP3mini hebt gekozen.

De Condair CP3mini stoom-luchtbevochtiger is voorzien van de nieuwste technische ontwikkelingen en voldoet aan alle van toepassing zijnde veiligheideisen. Niettemin kan onjuist gebruik van de Condair CP3mini leiden tot gevaar voor de gebruiker of derden en/of schade aan materiële zaken.

Om een veilig, correct en economisch bedrijf van de Condair CP3mini te garanderen, moeten alle in deze handleiding vermelde Informatie en veiligheidinstructies worden opgevolgd, evenals de instructies in de handleidingen voor de in het bevochtigingssysteem toegepaste componenten.

Mocht u na het lezen ervan toch nog vragen hebben die in de documentatie niet, of onvoldoende, worden beantwoord, neemt u dan contact op met uw leverancier.

## 1.2 Opmerkingen bij deze gebruiksaanwijzing

#### Beperking

In deze gebruiksaanwijzing worden de verschillende uitvoeringen van de stoom-luchtbevochtiger Condair CP3mini behandeld. De verschillende accessoires worden alleen beschreven indien dit nodig is voor de goede werking van de apparatuur. Nadere Informatie over accessoires zijn opgenomen in de betreffende handleidingen.

Deze gebruiksaanwijzing behandelt alleen **inbedrijfstelling, bediening, onderhoud en storingzoeken van** de stoom-luchtbevochtiger Condair CP3mini en zijn bedoeld voor **goed opgeleid personeel dat voldoende is gekwalificeerd voor de respectievelijke werkzaamheden**.

Deze gebruiksaanwijzing wordt aangevuld met verschillende afzonderlijke documentatie (onderdelenlijst, handleidingen voor accessoires, etc.). Waar nodig, wordt in deze gebruiksaanwijzing verwezen naar dergelijke publicaties.

#### In deze handleiding gebruikte symbolen

#### LET OP!

Het trefwoord "LET OP" heeft betrekking op opmerkingen in deze documentatie die, indien ze worden genegeerd, kunnen leiden tot **schade en/of storingen van de unit of andere zaken**.

# 

Het trefwoord "WAARSCHUWING", gebruikt in combinatie met het algemene 'let op' symbool, heeft betrekking op de opmerking over veiligheid en gevaar opmerkingen die, indien ze worden genegeerd, kunnen leiden tot **lichamelijk letsel.** 

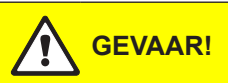

Het trefwoord "GEVAAR", gebruikt in combinatie met het algemene 'let op' symbool, heeft betrekking op de opmerking over veiligheid en gevaar opmerkingen die, indien ze worden genegeerd, kunnen leiden tot **zwaar persoonlijk letsel, of zelfs de dood**.

#### Goed bewaren

De gebruiksaanwijzing dient altijd beschikbaar te zijn op de plaats van de installatie.

Wanneer de apparatuur van eigenaar wisselt, dient de documentatie te worden overgedragen aan de nieuwe eigenaar.

Wanneer de documentatie zoek is, neem dan contact op met uw Condair leverancier.

#### Verschillende talen

Deze gebruiksaanwijzing is verkrijgbaar in verschillende talen. Neem contact op met uw Condair leverancier voor Informatie.

#### Copyright

Deze gebruiksaanwijzing is auteursrechtelijk beschermd volgens de Copyright Wet. Zowel doorgave en reproductie van de handleiding (of een deel daarvan) als exploitatie en communicatie van de inhoud zijn verboden zonder schriftelijke toestemming van de fabrikant. Schending van de copyright voorwaarden is strafbaar en kan leiden tot boetes.

De fabrikant behoudt zich het recht voor om commerciële patentrechten volledig te exploiteren.

# 2 Voor uw veiligheid

#### Algemeen

ledereen die met de Condair CP3mini werkt, moet deze gebruiksaanwijzing hebben gelezen en begrepen.

Kennis en begrip van de inhoud van deze gebruiksaanwijzing is een basis vereiste voor het beschermen van het personeel tegen gevaar, het voorkomen van storingen, en een veilige en correcte werking van de unit.

Alle aanwijzingen moeten worden opgevolgd, labels en merkvermeldingen op de unit moeten leesbaar blijven.

#### Kwalificatie van personeel

Alle in deze gebruiksaanwijzing beschreven handelingen (bediening, onderhoud, etc.) mogen alleen worden uitgevoerd door **goed opgeleid**, **voldoende gekwalificeerd personeel**, **goedgekeurd door de eigenaar**.

Om redenen van veiligheid en garantie mogen handelingen die niet in deze handleiding worden behandeld alleen worden uitgevoerd door gekwalificeerd personeel, goedgekeurd door de fabrikant.

Er wordt van uit gegaan dat alle personen die werken met de Condair CP3mini bekend zijn met, en voldoen aan, de van toepassing zijnde regels op het gebied van veiligheid en het voorkomen van ongevallen.

Deze unit mag niet worden gebruikt door personen (met inbegrip van kinderen) met beperkte fysieke, zintuiglijke of mentale vaardigheden of personen met onvoldoende ervaring en/of kennis, tenzij ze onder toezicht staan van een persoon die verantwoordelijk is voor hun veiligheid of wanneer ze instructies hebben gekregen over het gebruik van de unit. Kinderen moeten onder toezicht worden gehouden om zeker te zijn dat ze niet met de unit spelen.

#### Voorwaarden voor toepassing

De stoom-luchtbevochtiger Condair CP3mini is uitsluitend bestemd voor **luchtbevochtiging via een** door de fabrikant goedgekeurde stoomverdeelpijp (unit typen Condair CP3mini PD..) of via de ingebouwde ventilatie unit (unit typen Condair CP3mini PR..) binnen de opgegeven bedrijfscondities (zie hoofdstuk 8 "Productspecificatie"). Elke andere toepassing zonder de uitdrukkelijke schriftelijke toestemming van de fabrikant wordt beschouwd als niet voldoen aan de voorwaarden voor toepassing en kan ertoe leiden dat de Condair CP3mini gevaar oplevert.

Voor werking van de apparatuur op de bedoelde wijze dient **alle Informatie in deze gebruiksaan**wijzing in acht te worden genomen (in het bijzonder de veiligheidsinstructies). Gevaar dat de unit kan veroorzaken:

GEVAAR! Gevaar voor elektrische schokken!

De Condair CP3mini is aangesloten op het elektriciteitsnet. Wanneer de unit is geopend, dan kan men in aanraking komen met delen die onder spanning staan. Aanraking van deze delen kan leiden tot zwaar persoonlijk letsel of zelfs de dood.

**Voorkomen**: Schakel, alvorens werkzaamheden aan de unit uit te voeren, de unit buiten bedrijf zoals beschreven in hoofdstuk 4.3 (schakel de hoofdstroom af en draai de watertoevoer dicht) en beveilig de unit tegen ongewenste start.

## WAARSCHUWING! Hete waterdamp - Gevaar voor brandwonden!

De Condair CP3mini produceert hete waterdamp. Er bestaat gevaar voor brandwonden bij contact met hete waterdamp.

**Preventie:** Voer geen werken aan het stoomsysteem uit terwijl het systeem in werking is (stoomleidingen, stoomverdeler, enz.). Als het stoomsysteem lekken vertoont, moet de Condair CP3mini onmiddellijk buiten werking worden gesteld zoals beschreven in paragraaf 4.3. Dicht het stoomsysteem correct af voor u het systeem weer in gebruik neemt.

## WAARSCHUWING! Gevaar voor verbranding!

Tijdens de werking worden de componenten van het stoomsysteem (stoomcilinder, stoomverdeler, enz.) zeer heet (tot 100 °C). Er bestaat gevaar voor brandwonden wanneer hete onderdelen worden aangeraakt.

**Preventie:** Voor werken aan het stoomsysteem worden uitgevoerd, moet de Condair CP3mini buiten werking worden gesteld zoals beschreven in paragraaf 4.3, wacht daarna tot alle componenten voldoende afgekoeld zijn om brandwonden te vermijden.

#### Wat te doen bij gevaar

Wanneer het vermoeden bestaat dat veilige werking niet meer mogelijk is, dan moet de Condair CP3mini onmiddellijk worden afgeschakeld en beveiligd tegen ongewenste start volgens hoofdstuk 4.3. Dat kan gebeuren in de volgende omstandigheden:

- wanneer de Condair CP3mini of de voedingskabel is beschadigd
- wanneer de Condair CP3mini niet meer goed werkt
- wanneer aansluitingen en/of leidingen niet lekdicht zijn.

Alle personen die werken met de Condair CP3mini zijn verplicht om direct aan de eigenaar problemen aan de unit door te geven die invloed kunnen hebben op de veiligheid.

#### Wijzigingen zijn verboden

Zonder uitdrukkelijke schriftelijke goedkeuring van de fabrikant mogen de stoom-luchtbevochtigers Condair CP3mini, de onderdelen en opties niet worden omgebouwd.

Gebruik bij vervanging van defecte onderdelen alleen **originele accessoires en onderdelen**, verkrijgbaar bij uw Condair leverancier.

# 3 Productoverzicht

## 3.1 Typenoverzicht

Stoom-luchtbevochtigers Condair CP3mini zijn beschikbaar in de twee basis uitvoeringen voor kanaalbevochtiging en directe ruimteluchtbevochtiging met verschillende aansluitspanningen en een stoomcapaciteiten van 2 kg/h en 4 kg/h.

|                            | Type Condair CP3mini |                |               |        |
|----------------------------|----------------------|----------------|---------------|--------|
|                            | Kar                  | naal           | Rui           | mte    |
|                            | PD2                  | PD4            | PR2           | PR4    |
| Max. stoomcapaciteit       | 2 kg/h               | 4 kg/h         | 2 kg/h        | 4 kg/h |
| Aansluitspanning           |                      | 230V1~/        | 5060Hz        |        |
|                            |                      | 240V1~/        | 5060Hz        |        |
|                            |                      | 200V2~/        | 5060Hz        |        |
| Ingebouwde ventilatie-unit |                      |                | >             | <      |
| Display en regel-unit      |                      | >              | <             |        |
| Externe Aan/Uit regeling   |                      | >              | <             |        |
| Externe P/PI regeling      |                      | >              | <             |        |
| Interne P/PI regelaar      |                      | >              | <             |        |
| Toegestane regelsignalen   | (                    | )—5V, 1—5V, C  | )–10V, 2–10V  | Ι,     |
|                            | 0–16                 | SV, 3.2–16V, 0 | 0–20mA, 4–2   | 0mA    |
| Bedrijfsparameter          | in                   | te stellen via | a regelsoftwa | re     |

## 3.2 Gegevens van de unit

De gegevens van de unit staat op het typeplaatje (zie unit overzicht voor de plaats van het typeplaatje):

|                               | Typeaanduiding          | Serienumm                | er Maand/Jaar              |
|-------------------------------|-------------------------|--------------------------|----------------------------|
|                               |                         | N                        | \\                         |
| Aansluitspanning              | Condair Group A         | G, Gwattstrasse 17, 8808 | F fäffikon SZ, Switzerland |
| Aansiuitspanning              | Type: CP3mini PD4       | Ser.Nr.                  | : XXXXXXX 06.09            |
|                               | Heating Voltage: 230V / | 1~/5060Hz Power          | 3.1 kW / 13.5 A            |
| Maximum stoomcapaciteit       | Steam Capacity: 4.0 kg  | /h Ctrl.Vo               | ltage: 230V / 1~ / 5060Hz  |
| Toogostano watertooyoor druk  | Water Pressure: 110 k   | bar /                    |                            |
| Toegestarie watertoevoer druk |                         | re//                     |                            |
|                               |                         |                          |                            |
| Keuren                        | Figi                    | vered in Switzerland Mar | le in Germany              |
|                               |                         |                          | o in contany               |
| Hoofdstroom                   | /                       |                          |                            |
| Stuurstroom                   | /                       |                          |                            |

8

## 3.3 Opbouw van de stoom-luchtbevochtiger

Opbouw Condair CP3mini PD2/PD4

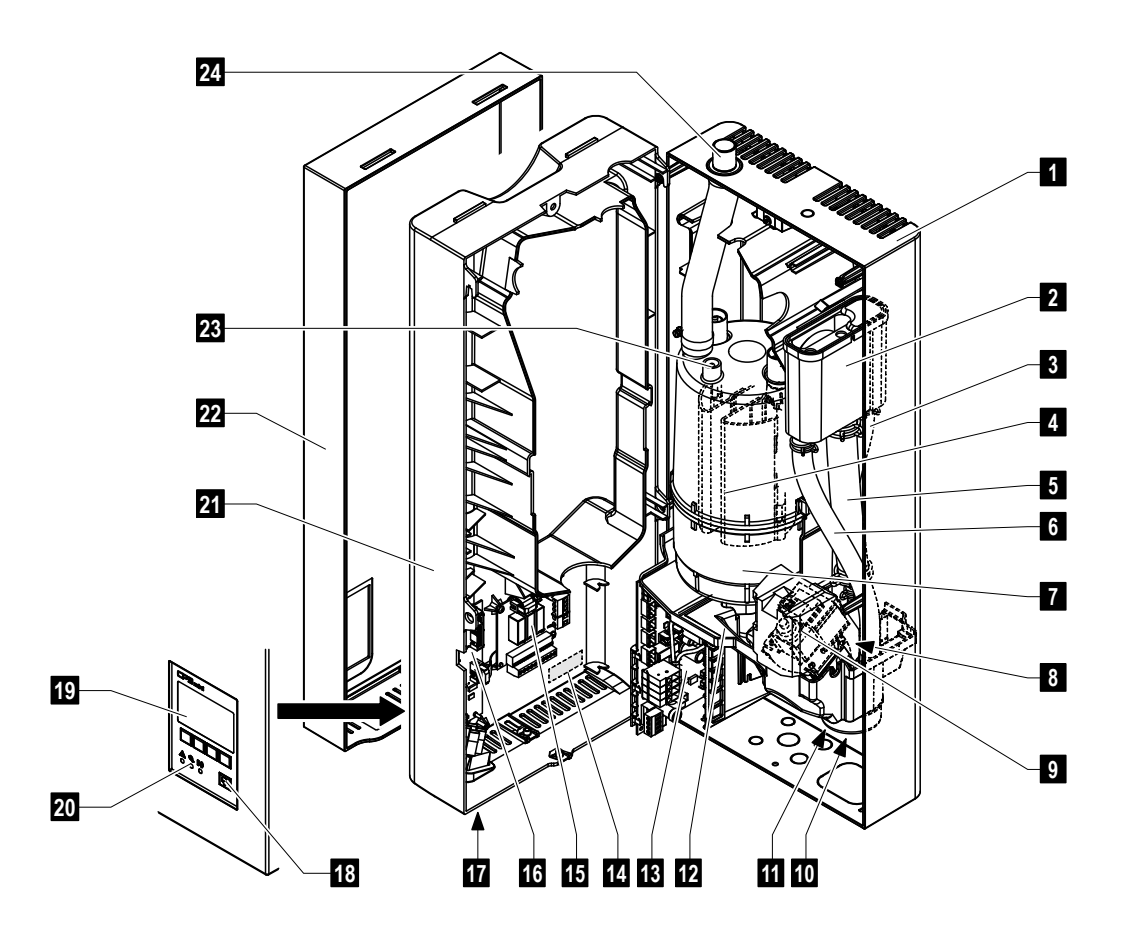

- 1 Achterpaneel
- 2 Water-vulbeker
- 3 Water toevoerslang
- 4 Verwarmingselektrodes
- 5 Vulslang
- 6 Overloopslang
- 7 Stoomcilinder
- 8 Toevoerklep (niet zichtbaar)
- 9 Afvoerpomp
- 10 Aansluiting waterafvoer (niet zichtbaar)
- 11 Aansluiting watertoevoer (niet zichtbaar)
- 12 Opvangbak spuiwater
- 13 Besturingsprint

- 14 Typeplaatje
- 15 Print voor bediening en foutmelding op afstand (optie)
- 16 Regelprint met CF kaart
- 17 Unit schakelaar
- 18 Spuitoets
- 19 Display en regel-unit
- 20 Bedrijfsstatus indicators (LEDs)
- 21 Zijpaneel
- 22 Voorpaneel
- 23 Niveausensor
- 24 Aansluiting stoomuittrede

#### Opbouw Condair CP3mini PR2/PR4

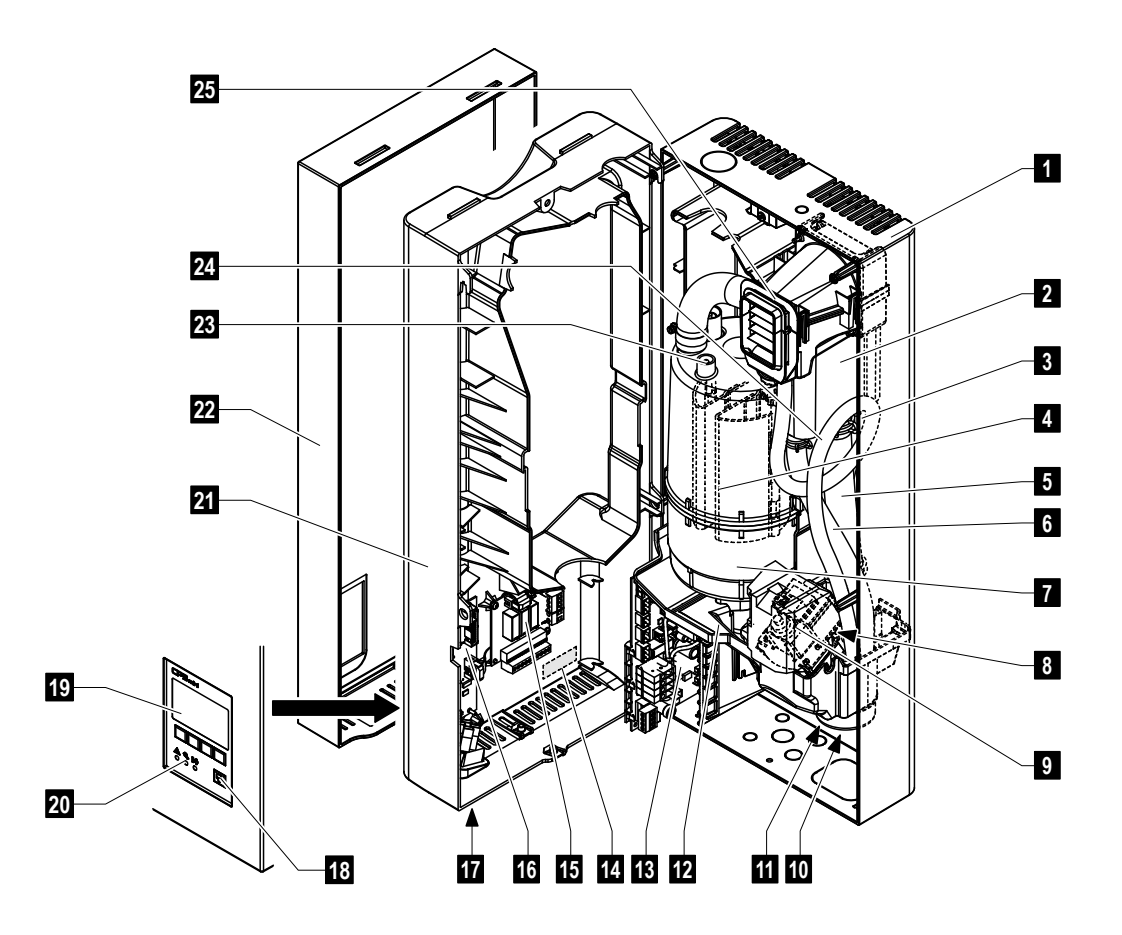

- 1 Achterpaneel
- 2 Water-vulbeker
- 3 Water toevoerslang
- 4 Verwarmingselektrodes
- 5 Vulslang
- 6 Overloopslang
- 7 Stoomcilinder
- 8 Toevoerklep (niet zichtbaar)
- 9 Afvoerpomp
- 10 Aansluiting waterafvoer (niet zichtbaar)
- 11 Aansluiting watertoevoer (niet zichtbaar)
- 12 Opvangbak spuiwater
- 13 Besturingsprint

- 14 Typeplaatje
- 15 Print voor bediening en foutmelding op afstand (Optie)
- 16 Regelprint met CF kaart
- 17 Unit schakelaar
- 18 Spuitoets
- 19 Display en regel-unit
- 20 Bedrijfsstatus indicators (LEDs)
- 21 Zijpaneel
- 22 Voorpaneel
- 23 Niveausensor
- 24 Condensaatslang
- 25 Ventilatie-unit

## 3.4 Beschrijving

De stoom-luchtbevochtiger Condair CP3mini is een drukloze stoomgenerator die gebruik maakt van elektrodenverwarming. Hij is geschikt voor luchtbevochtiging via een stoomverdeelpijp (unit typen Condair CP3mini PD..) of via de ingebouwde ventilatie unit (unit typen Condair CP3mini PR..).

#### Stoomproductie

Bij een stoomvraag worden de elektroden bekrachtigd. Tegelijkertijd gaat de toevoerklep open en komt er water in de stoomcilinder van onderaf via water-vulbeker en toevoerleiding. Zodra de elektroden in contact komen met het water, loopt er een stroom tussen de elektroden, waardoor uiteindelijk het water wordt verwarmd en verdampt. Hoe meer het elektroden-oppervlak aan het water bloot staat, hoe hoger de stroomsterkte en dus de stoomcapaciteit.

Wanneer de vereiste stoomcapaciteit is bereikt, sluit de toevoerklep. Wanneer de stoomproductie door een lager waterniveau (bijv. vanwege het verdampingsproces of spuien) daalt beneden een bepaald percentage van de vereiste capaciteit, dan opent de toevoerklep tot de vereiste capaciteit weer beschikbaar is.

Wanneer de vereiste stoomcapaciteit lager is dan de werkelijke capaciteit, dan wordt de toevoerklep gesloten tot de gewenste capaciteit is bereikt door het verlagen van het waterniveau (verdampingsproces).

#### Bewaken van het niveau

Een sensor in het deksel van de stoomcilinder registreert wanneer het waterniveau te hoog is. Op het moment dat de sensor in contact komt met water, sluit de toevoerklep.

#### Spuien

Als gevolg van het verdampingsproces neemt de geleidbaarheid van het water toe door een verhoogde mineraalconcentratie. Wanneer dit concentratieproces zou doorgaan, zou dit uiteindelijk leiden tot een ontoelaatbaar hoog energieverbruik. Om te voorkomen dat deze concentratie een veel te hoge waarde bereikt, wordt er periodiek een bepaalde hoeveelheid water uit de cilinder gespuid en vervangen door vers water.

### Regeling

De stoomproductie kan traploos worden geregeld via de interne of een externe proportionele regelaar of een Aan/Uit regelaar via een externe bevochtigingsregelaar.

## 3.5 Overzicht van het bevochtigingssysteem

#### Systeemoverzicht Condair CP3mini PD2/PD4

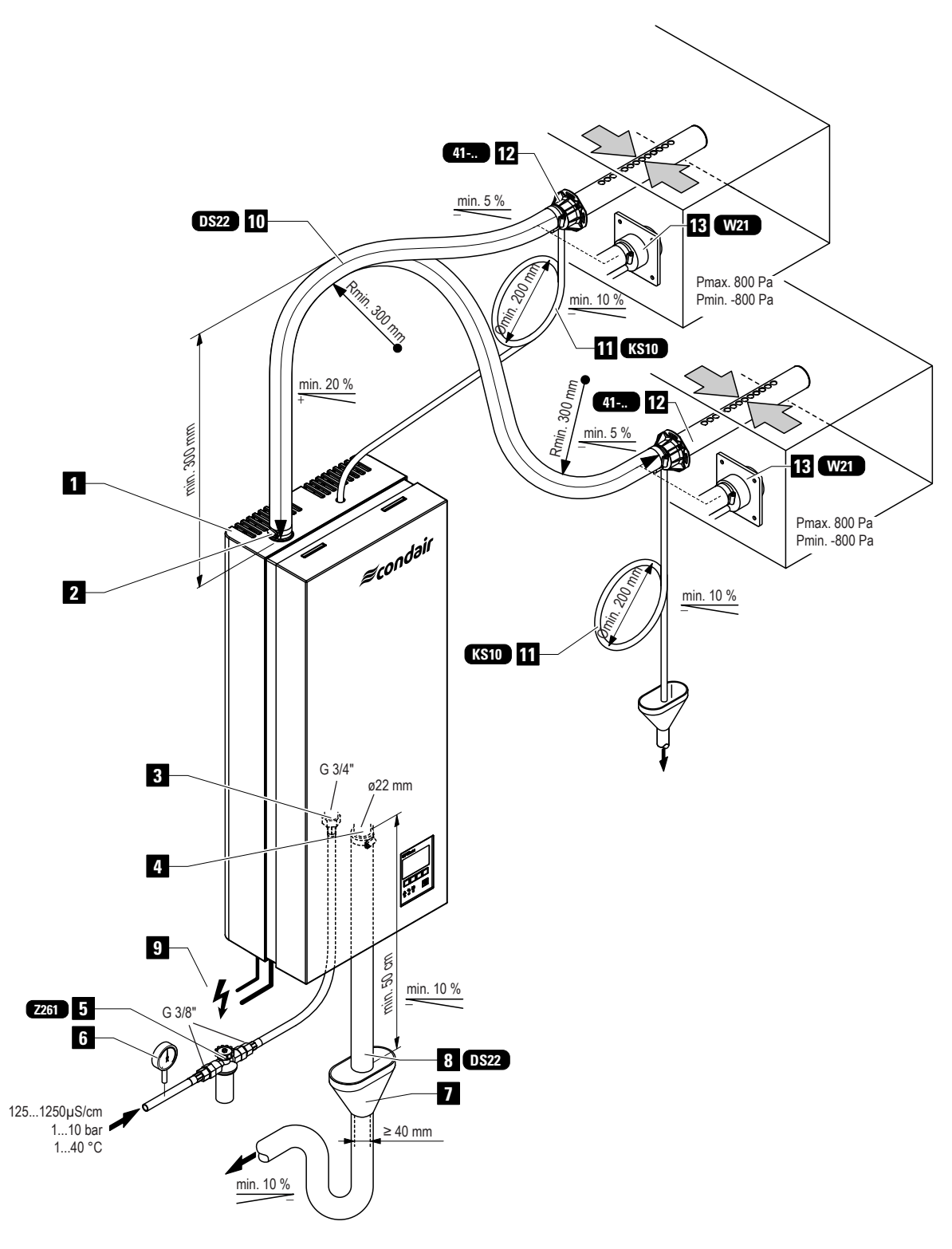

- 1 Stoombevochtiger
- 2 Stoomaansluiting
- 3 Aansluiting watertoevoer
- 4 Aansluiting waterafvoer
- 5 Filterklep (accessoire "Z261")
- 6 Manometer (aanbevolen)
- 7 Trechter met sifon (gebouwzijdig)
- 8 Waterafvoerslang (accessoire "DS22")
- 9 Verbindingskabels
- 10 Stoomslang (accessoire "DS22")
- 11 Condensaatslang (accessoire "KS10")
- 12 Stoomverdeelpijp (accessoire "41-...")
- 13 Stoomnozzle (accessoire "W21")

#### Systeemoverzicht Condair CP3mini PR2/PR4

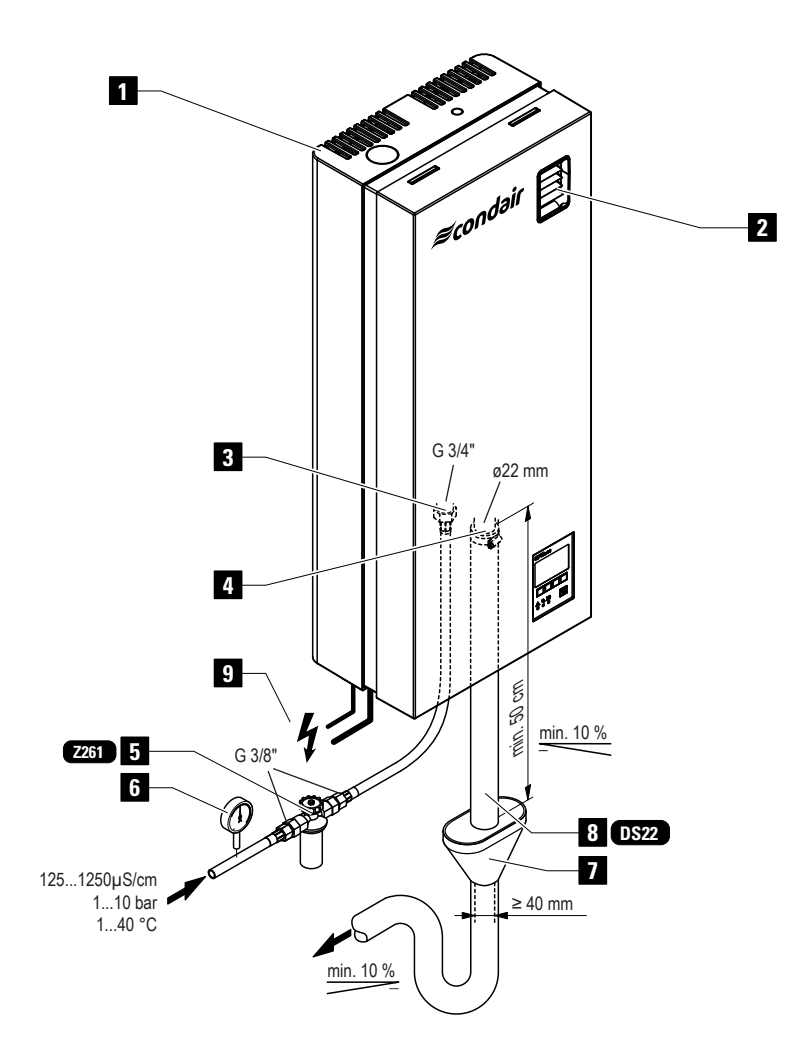

- 1 Stoombevochtiger
- 2 Ventilatie-unit
- 3 Aansluiting watertoevoer
- 4 Aansluiting waterafvoer
- 5 Filterklep (accessoire "Z261")

- 6 Manometer (aanbevolen)
- 7 Trechter met sifon (gebouwzijdig)
- 8 Waterafvoerslang (accessoire "DS22")
- 9 Verbindingskabels

# 4 Werking

## 4.1 In bedrijf stellen

Ga bij de bedrijfstelling als volgt te werk:

1. Controleer de stoombevochtiger en installatie op mogelijke onvolkomenheden.

GEVAAR!

Beschadigde apparaten of onjuist gemonteerde apparaten kunnen gevaar opleveren voor personen of leiden tot ernstige schade aan materiële zaken.

Beschadigde units en/of onjuist gemonteerde units mogen niet in werking worden gesteld.

- 2. Controleer of het voorpaneel is gemonteerd en bevestigd met de schroef.
- 3. Open de filterklep (of de afsluitklep, respectievelijk) in de watertoevoerleiding.
- Controleer de ingestelde vochtigheidswaarde op de bevochtigingsregelaar of de hygrostaat, en stel zo nodig bij.
- 5. Schakel de hoofdschakelaar aan voor de elektrische voeding.
- 6. Zet de schakelaar van de stoombevochtiger aan. De schakelaar wordt verlicht.

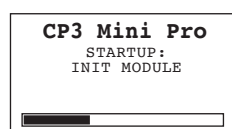

De stoombevochtiger voert een **systeemtest uit**, tijdens welke alle LEDs gaan branden en de hiernaast afgebeelde display wordt afgebeeld.

Wanneer zich tijdens de systeemtest een fout voordoet, wordt er een bijbehorende foutmelding afgebeeld op de display.

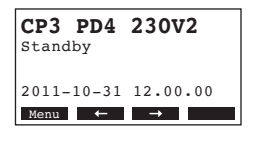

Na de systeemtest werkt de unit in **normaal bedrijf**. De display toont de **standaard bedrijfsdisplay** (eerste pagina van het indicatieniveau). Opmerking: De inhoud van de standaard bedrijfsdisplay is afhankelijk van de actuele bedrijfsstatus en de configuratie van de Condair CP3mini en kan afwijken van de hiernaast afgebeelde display.

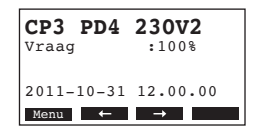

Zodra de bevochtigingsregelaar of de hygrostaat om bevochtiging vraagt, wordt de unit ingeschakeld om te gaan verwarmen. De toevoerklep opent (enigszins vertraagd) en de stoomcilinder wordt gevuld met water. Zodra de ondergedompelde elektroden het water verwarmen, gaat de groene LED branden en na enkele minuten (5–10 minuten, afhankelijk van de geleidbaarheid van het water) wordt er stoom geproduceerd.

Opmerking: Wanneer de Condair CP3mini werkt met water met een lage geleidbaarheid, dan kan het voorkomen dat de maximum stoomcapaciteit in de eerste paar uur niet wordt bereikt. Dit is normaal. Zodra de geleidbaarheid een goed niveau heeft bereikt (door het verdampingsproces) zal de bevochtiger de maximum stoomcapaciteit bereiken.

## 4.2 Opmerkingen over de werking

## 4.2.1 Functie van de display en bedrijfselementen

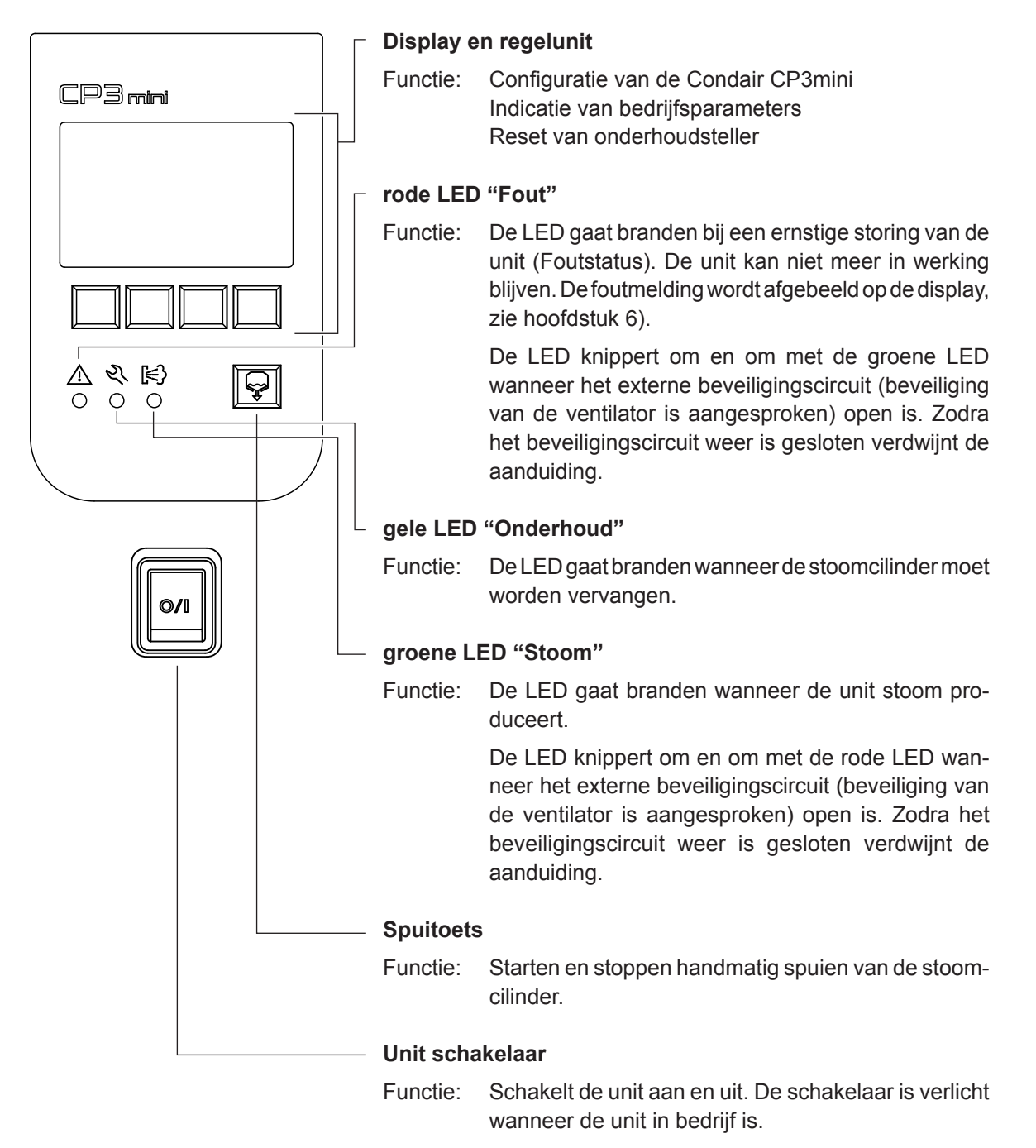

## 4.2.2 Bediening op afstand en foutmelding

Wanneer uw unit is voorzien van de optionele print voor bedrijfs- en storingsmelding op afstand, dan worden de volgende bedrijfsstatusindicaties op afstand afgebeeld:

| Geactiveerd relais af-<br>standsmelding | Wanneer?                                                                                                    | Weergave op unit                                                                      |
|-----------------------------------------|----------------------------------------------------------------------------------------------------|---------------------------------------------------------------------------------------|
| "Fout"                                  | Er is een fout geconstateerd, verder<br>bedrijf is normaal niet meer mogelijk,<br>de voeding wordt afgeschakeld.                               | Rode LED gaat branden en op<br>de display wordt een foutmelding<br>afgebeeld.         |
| "Service"                               | De standtijd van de stoomcilinder is<br>verstreken en hij moet worden ver-<br>vangen. De unit blijft nog voor een<br>bepaalde tijd in werking. | Gele LED gaat branden en de<br>service waarschuwing wordt op de<br>display afgebeeld. |
| "Stoom"                                 | Stoomvraag/Stoomproductie.                                                                                                    | Groene LED gaat branden en de<br>standaard bedrijfsdisplay wordt<br>afgebeeld.        |
| "Unit aan"                              | Unit is ingeschakeld.                                                                                                    | Unit schakelaar wordt verlicht en<br>de standaard bedrijfsdisplay wordt<br>afgebeeld. |

## 4.2.3 Inspecties tijdens bedrijf

Tijdens bedrijf moeten de Condair CP3mini en het bevochtigingssysteem wekelijks worden gecontroleerd. Controleer:

- de water- en stoominstallatie op lekkage.
- de stoombevochtiger en overige systeemcomponenten op goede bevestiging en schade.
- de elektrische installatie op schade.

Wanneer tijdens de inspectie onregelmatigheden worden geconstateerd (bijv. lekkage, foutmelding) of beschadigde componenten, neem dan de Condair CP3mini uit bedrijf zoals beschreven in hoofdstuk 4.3. Neem daarna contact op met uw Condair leverancier.

## 4.2.4 Handmatig spuien

Ga als volgt te werk:

Handmatig drain Druk voor STOP Handmatig drain knop!

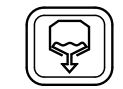

### Druk kort op de spuitoets.

De elektrische voeding wordt onderbroken en de afvoerpomp start. Zo lang de handmatige spuicyclus wordt uitgevoerd lichten de drie LED's na elkaar op.

Druk weer op de **spuitoets** om de functie te beëindigen.

16

## 4.3 De unit uit bedrijf nemen

Ga als volgt te werk om de Condair CP3mini uit bedrijf te nemen:

- 1. Als de unit moet worden afgeschakeld vanwege een storing, noteer dan de foutcode van de foutmelding op de display.
- 2. Sluit de afsluiter in de watertoevoerleiding
- 3. Start handmatig spuien (zie hoofdstuk 4.2.4) en wacht tot de stoomcilinder leeg is.
- 4. Zet de schakelaar aan de onderkant van de unit aan.
- Sluit de elektrische voeding naar de unit af: Schakel de hoofdschakelaar naar de voeding af en zet hem in de beveiligde 'off' stand tegen ongewenst inschakelen of markeer de schakelaar duidelijk zichtbaar.

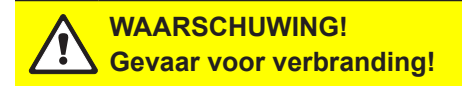

Wanneer er nog stoom werd geproduceerd kort voordat de unit uit bedrijf wordt genomen, wacht dan alvorens de unit te openen en laat de stoomcilinder afkoelen om verbranding te voorkomen.

## 4.4 Overzicht en werking van het menu

#### Bediening

| CP3 PD4<br>Standby   | 230V2    |
|----------------------|----------|
| 2011-10-31<br>Menu ← | 12.00.00 |

De bedienings- en displayunit wordt bediend via de vier toetsen net onder the display. De 4 statusvelden onderaan de display tonen de actieve toetsen en hun functies.

actuele toets instelling

🔿 ( )— toetsen

#### Menu overzicht

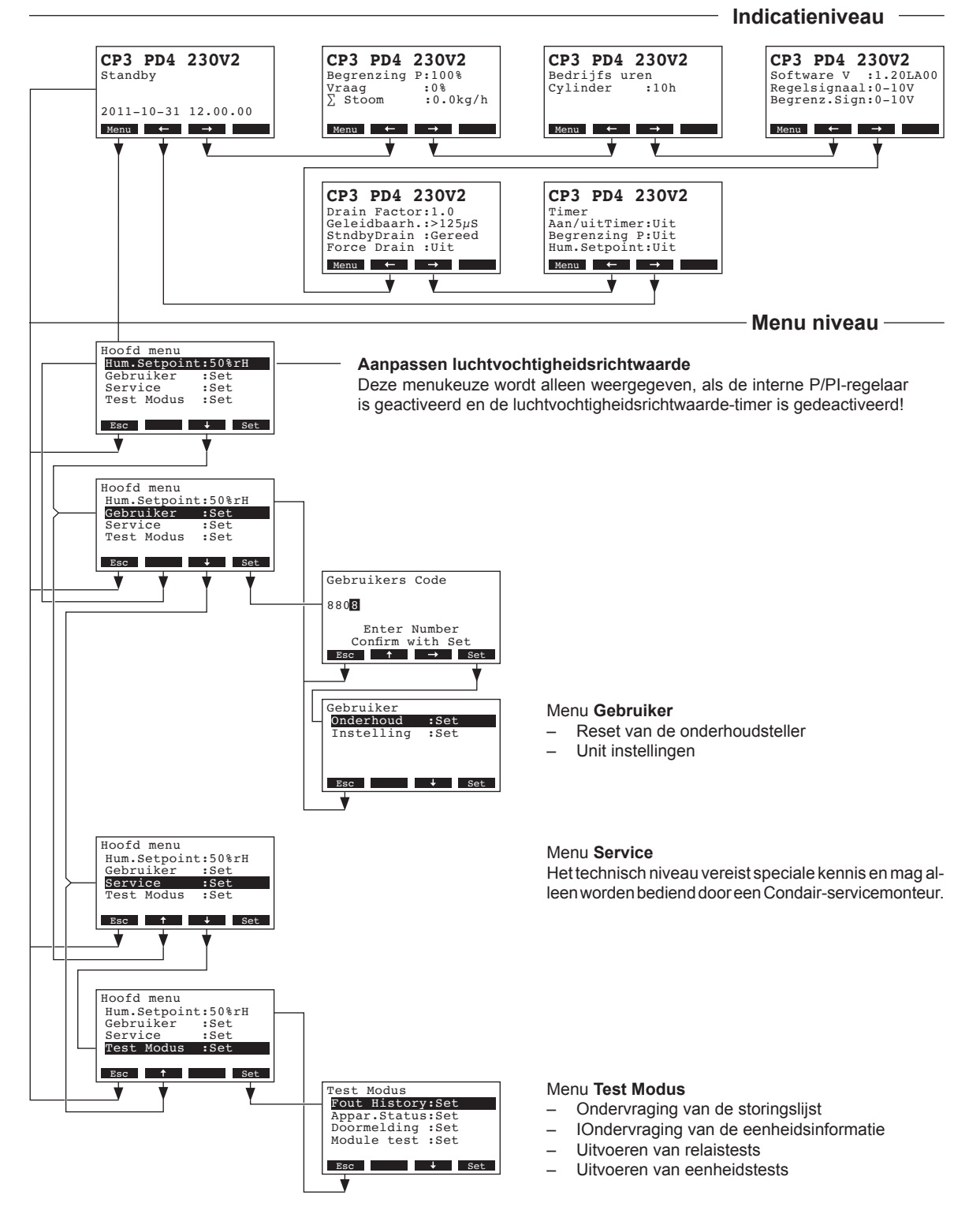

18

## 4.5 Opvragen van de bedrijfsInformatie in het indicatieniveau

In het normale bedrijftype bevindt de bedienings- en displayunit zich in het indicatieniveau. Dit indicatieniveau vormt een lus met verscheidene bladzijden met bedrijfsInformatie die toegankelijk zijn door middel van de pijltoetsen. De verschillende displays van het indicatieniveau zijn hieronder opgenomen.

| Informatie pagina 1: standaard bedrijfsdisplay                                                                                                    |                                                                                                    |  |  |
|----------------------------------------------------------------------------------------------------|----------------------------------------------------------------------------------------------------|--|--|
| Hoe de standaard bedrijfsdisplay er uit ziet is afhankelijk van de actuele bedrijfsstatus en de configuratie van de Condair CP3mini. De volgende displays zijn mogelijk. |                                                                                                    |  |  |
| Opmerking: Als de optione<br>veerd het sensor symbool<br>van de standaard display                                                                                        | ele radio hygrostaat en/of de "Time-Off" functie voor de stoom LED is/zijn geacti-<br>I en/of het doorgekruiste LED symbool is/zijn zichtbaar in de rechter bovenhoek<br>weergave.                                                                |  |  |
| CP3 PD4 230V2         Si           Vraag         :50%           Begrenser         :80%           2011-10-31         12.00.00                                             | tandaard bedrijfsdisplay met regeling via de <b>externe</b> regelaar<br>Standby (geen bevochtigingsvraag) of Vraag % (wel bevochtigingsvraag)<br>Stel toevoerluchtbegrenzing in % in*                                                             |  |  |
| Menu ← → *                                                                                                    | deze parameter verschijnt alleen wanneer externe toevoerluchtbegrenzing is geactiveerd                                                                                                    |  |  |
| CP3 PD4 230V2 ☆ Si<br>Act.Humidity: 75%rv<br>Hum.Setpoint: 50%rv<br>Lim.Humidity: 60%rv<br>Lim.Range : 70-90%<br>Meng ← → -                                              | tandaard bedrijfsdisplay met regeling via de <b>interne</b> regelaar<br>Actuele luchtvochtigheid in % rv<br>Stel nominale luchtvochtigheid in % rv in<br>Stel toevoerluchtbegrenzing in % **<br>Stel bereik in voor toevoerluchtbegrenzing in %** |  |  |
| **                                                                                                    | deze parameters verschijnen alleen wanneer interne toevoerluchtbegrenzing is geactiveerd                                                                                                    |  |  |
| Informatie pagina 2: inst                                                                                                    | ellingen                                                                                                    |  |  |
| CP3 PD4 230V2<br>Begrenzing P:100% →<br>Vraag :0%<br>∑ Steam :0.0kg/h<br>Menu ← →                                                                                        | Stel begrenzing opgenomen vermogen in % van de maximum capaciteit<br>Actuele bevochtigingsvraag in % van de maximum capaciteit<br>Actuele stoomcapaciteit van de unit in kg/h                                                                     |  |  |
| Informatie pagina 3: bed                                                                                                    | rijfsuren                                                                                                    |  |  |
| CP3 PD4 230V2<br>Bedrijfs uren<br>Cylinder :40h                                                                                                    | Bedrijfsuren sinds de laatste reset.                                                                                                    |  |  |
| Menu ← →                                                                                                    |                                                                                                    |  |  |
| Informatie pagina 4: inst                                                                                                    | ellingen                                                                                                    |  |  |
| CP3 PD4 230V2 -<br>Software V :1.20LA00 -<br>Regelsignaal:0-10V<br>Begrenz.Sign:0-10V                                                                                    | Software versie (1.20)/taal versie (LA00)<br>Stel regelsignaal bereik in (signaal Y) of draadloze (radio) luchtvochtigheids-<br>sensor                                                                                                    |  |  |
| Menu ← → —                                                                                                    | Stel regelsignaal bereik in voor de toevoerluchtbegrenzing (signaal Z). Verschijnt alleen wanneer toevoerluchtbegrenzing is geactiveerd.                                                                                                    |  |  |
| Informatie pagina 5: afvoer instellingen                                                                                                    |                                                                                                    |  |  |
| CP3 PD4 230V2<br>Drain Factor:1.0 —<br>Geleidbaarh.:>125µS<br>StndbyDrain:Gereed<br>Force Drain:Uit<br>Menu ← →                                                          | Stel spuifactor in<br>Geleidbaarheid van het water<br>Stel type afvoer in standby bedrijf<br>Stel tijdspanne in voor geforceerd spuien                                                                                                    |  |  |
| Informatie pagina 6: tijdl                                                                                                    | klok instellingen                                                                                                    |  |  |
| CP3 PD4 230V2<br>Timer<br>Aan/uitTimer:Uit<br>Begrenzing P:Uit<br>Hum.Setpoint:Uit<br>Menu ← →                                                                           | Actuele status van Aan/Uit tijdklok<br>Actuele status van de stroombegrenzingstijdklok<br>Actuele status van luchtvochtigheidssetpoint tijdklok (verschijnt alleen wanneer<br>de interne P/PI regelaar is geactiveerd)                            |  |  |

## 4.6 Unit instellingen

### 4.6.1 Starten van het unit instellingen menu

Kies het unit instellingen menu: Pad: *Hoofd menu > Gebruiker > Password: 8808 > Instelling* 

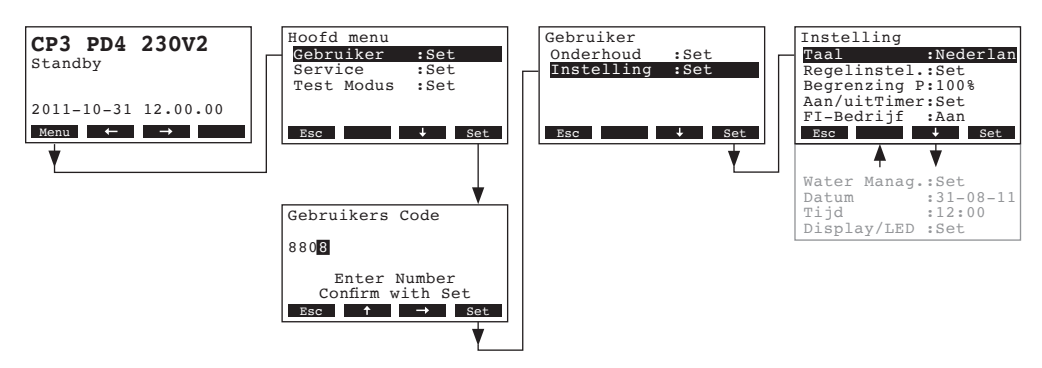

Druk op de  $<\downarrow>$  en  $<\uparrow>$  toetsen om de individuele instellingen te kiezen in het instellingen menu. Zie voor gedetailleerde Informatie over de verschillende instellingen de volgende hoofdstukken.

## 4.6.2 Kiezen van de dialoog taal

Kies "Taal" in het instellingen menu, druk daarna op de <Set> toets.

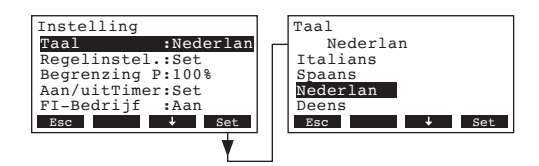

Kies in het dialoog modificatiescherm de gewenste dialoog taal. Nadat dit is bevestigd schakelt de unit automatisch over op de gekozen dialoog taal.

Fabrieksinstelling:landgebondenOpties:diverse talen

## 4.6.3 Instellingen van de regeling

Kies "Regelinstel." in het instellingen menu, druk daarna op de <Set> toets.

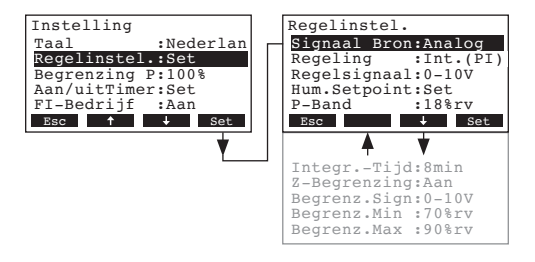

De regelinstellingen worden afgebeeld. De beschikbare instellingen zijn afhankelijk van de gekozen signaal en het type regeling. De display toont het maximum aantal beschikbare instellingen. Zie voor Informatie over de individuele instellingen de volgende hoofdstukken.

### 4.6.3.1 Kiezen van het signaal

**Let op**: De instelling "Signaal Bron" verschijnt alleen als er een ontvangermodule voor de optionele radiovochtigheidssensor in de Condair CP3mini is geïnstalleerd.

Kies "Signaal Bron" in het regelinstellingen menu, druk daarna op de <Set> toets.

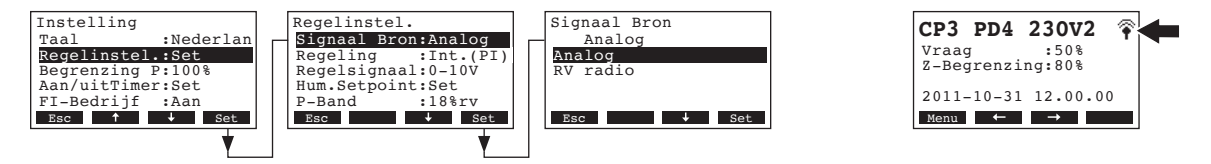

Kies in het verschijnende dialoog modificatiescherm het gewenste signaal.

Fabrieksinstelling: Opties:

**Analog** of **RV radio** (bij toepassing van de optionele draadloze (radio) luchtvochtigheidssensor)

Opmerking: Als "RF radio" is geselecteerd als signaalbron (optionele radio hygrostaat), het sensor symbool is nadien zichtbaar in de rechter bovenhoek van de standaard display weergave (zie de meest rechtse display hierboven).

## 4.6.3.2 Kiezen van het type regeling

Analog

Kies "Regeling" in het regelinstellingen menu, druk daarna op de <Set> toets.

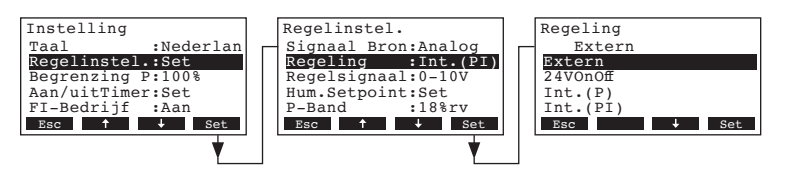

Kies in het dialoog modificatiescherm het gewenste type regeling.

 Fabrieksinstelling:
 Extern

 Opties:
 Extern (externe proportionele regelaar),

 24VOn/Off (externe Aan/Uit bevochtigingsregelaar),

 Int. (P) (Interne P regelaar)

 Int. (PI) (Interne PI regelaar)

### 4.6.3.3 Kiezen van het regelsignaal

Opmerking: Deze instelling is alleen mogelijk wanneer het signaal is ingesteld op "Analog" en het type regelaar op "Extern", "Int. (P)" of "Int. (PI)".

Kies "Regelsignaal" in het regelinstellingen menu, druk daarna op de <Set> toets.

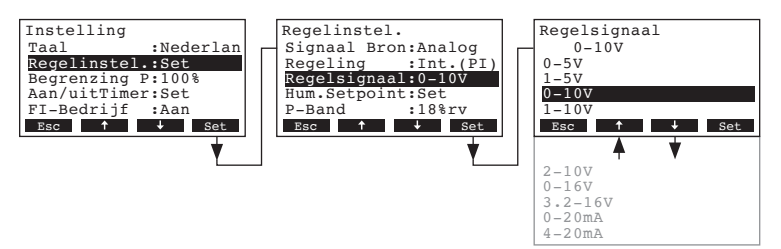

Kies in het dialoog modificatiescherm het gewenste regelsignaal.

 Fabrieksinstelling:
 0–10V

 Opties:
 0–5V, 1–5V, 0–10V, 2–10V, 0–16V, 3.2–16V, 0–20mA, 4–20mA

# 4.6.3.4 Instellen van het radio adres van de optionele draadloze (radio) luchtvochtigheidssensor

Opmerking: Deze instelling is alleen mogelijk wanneer het signaal is ingesteld op "RV Radio".

Kies "RV radio adr" in het regelinstellingen menu, druk daarna op de <Set> toets.

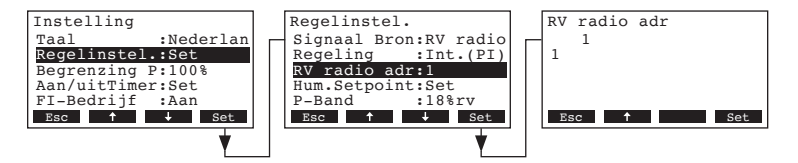

Stel in het dialoog modificatiescherm het radio adres van de optionele draadloze (radio) luchtvochtigheidssensor in.

Opmerking: Zie de afzonderlijke handleiding voor meer Informatie over de draadloze (radio) luchtvochtigheidssensor.

## 4.6.3.5 Configuratie van het luchtvochtigheidssetpoint

Opmerking: Dit menu item is alleen beschikbaar indien de interne P of PI regelaar is geactiveerd. Met de parameters in het "Hum.Setpoint" submenu bepaalt u of de Condair CP3mini moet worden geregeld op een vast luchtvochtigheidssetpoint (fabrieksinstelling) of moet worden geregeld via een tijdklok met verschillende luchtvochtigheidssetpoints.

#### - Regeling met vast luchtvochtigheidssetpoint:

Kies "Hum.Setpoint" in het regelinstellingen menu, druk daarna op de <Set> toets.

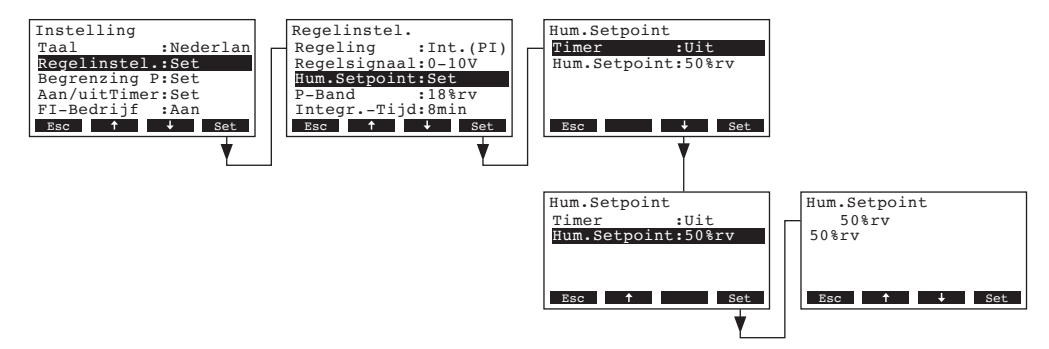

Laat de tijdklok gedeactiveerd (Off) of deactiveer hem zo nodig. Kies "**Hum.Setpoint**", druk daarna op de **<Set>** toets. Stel in het dialoog modificatiescherm de waarde van het vaste luchtvochtigheidssetpoint in (Fabrieksinstelling: 50 % rv, instelbereik: 15...95 % rv).

#### - Tijdklokregeling met verschillende luchtvochtigheidssetpoints:

Kies "Hum.Setpoint" in het regelinstellingen menu, druk daarna op de **Set>** toets.

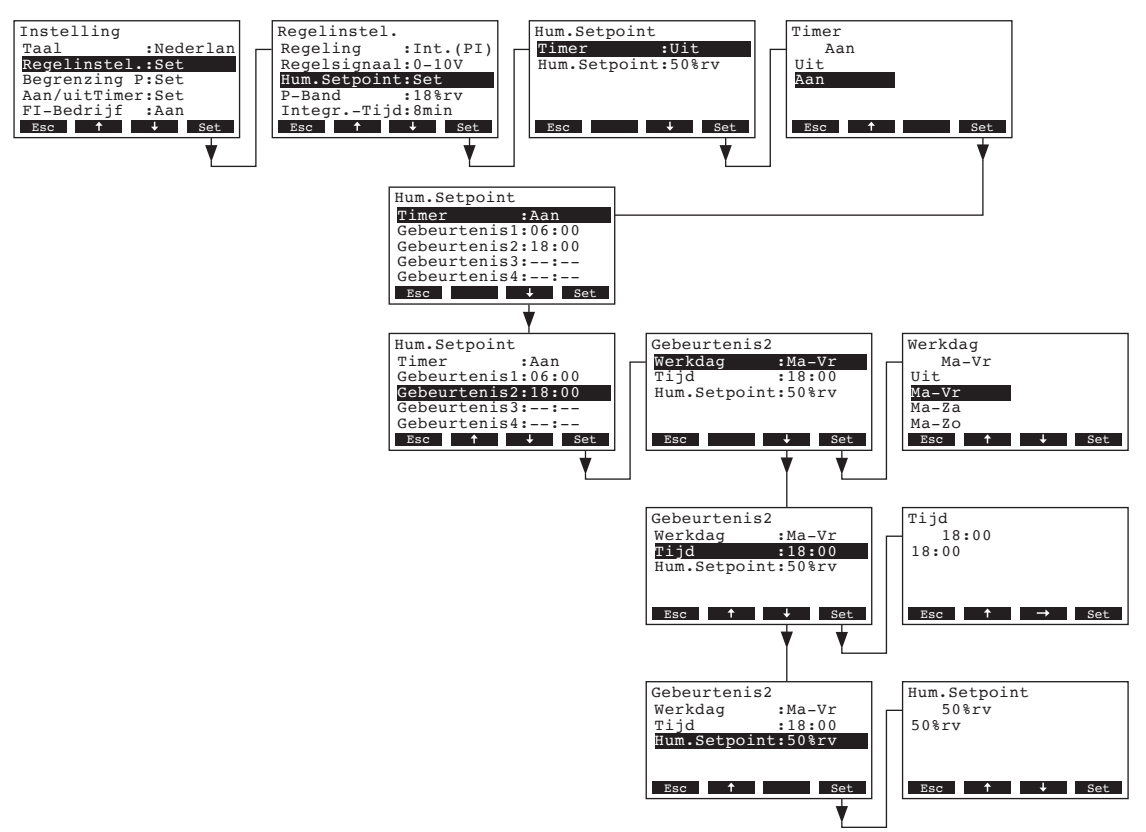

Kies "**Timer**", druk daarna op de **<Set>** toets. Activeer in het dialoog modificatiescherm de tijdklokfunctie en bevestig de instelling met de **<Set>** toets.

Wanneer de tijdklok is geactiveerd, dan kunnen tot acht schakelpunten (blokken 1 - 8) met verschillende luchtvochtigheidssetpoints worden gedefinieerd. Elk schakelpunt wordt gedefinieerd met weekdag of een serie weekdagen, het schakelpunt en het luchtvochtigheidssetpoint.

Configuratie opmerkingen:

- de instellingen van een blok blijven actief tot het volgende blok.
- de software controleert niet of de tijdklokinstellingen logisch zijn. Zorg er daarom voor dat uw instellingen kloppen.
- de Aan/Uit tijdklok (zie hoofdstuk 4.6.5) overbrugt de luchtvochtigheidssetpoint-tijdklok.

#### 4.6.3.6 Instellen van het proportionele bereik voor de interne P/PI regelaar

Opmerking: Dit menu item is alleen beschikbaar indien de interne P of PI regelaar is geactiveerd. Kies "**P-Band**" in het regelinstellingen menu, druk daarna op de **<Set>** toets.

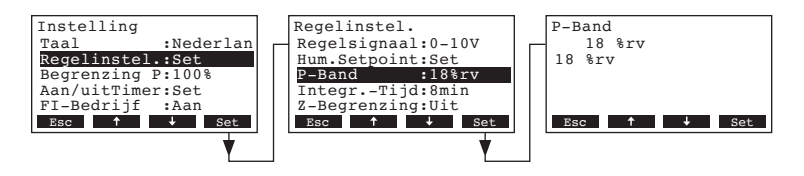

Stel in het dialoog modificatiescherm het proportionele bereik in % in voor de interne P/PI regelaar.

 Fabrieksinstelling:
 18 %

 Opties:
 6...65 %

### 4.6.3.7 Instellen van de integrale tijd voor de interne PI regelaar

Opmerking: Deze instelling is alleen beschikbaar indien de interne PI regelaar is geactiveerd. Kies "Integr.-Tijd" in het regelinstellingen menu, druk daarna op de **Set>** toets.

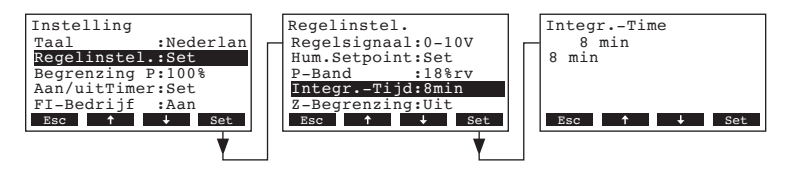

Stel in het dialoog modificatiescherm de integrale tijd in minuten voor de interne PI regelaar.

| Fabrieksinstelling: | 8 minuten   |
|---------------------|-------------|
| Opties:             | 160 minuten |

#### 4.6.3.8 Activeren/deactiveren van de toevoerluchtbegrenzing

Opmerking: Deze instelling is alleen beschikbaar indien het regeltype is ingesteld op "Extern", "Int. (P)" of "Int. (PI)".

Kies "Z-Begrenzing" in het regelinstellingen menu, druk daarna op de <Set> toets.

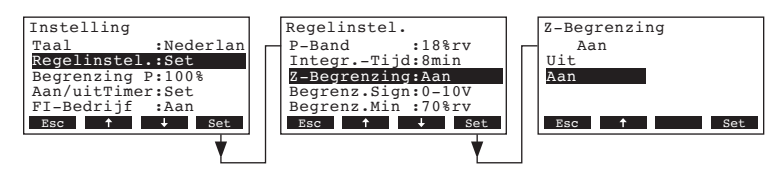

Activeer of deactiveer in het dialoog modificatiescherm de toevoerluchtbegrenzing (Signaal Z).

Fabrieksinstelling: Uit Opties: Aan, Uit

### 4.6.3.9 Kiezen van het toevoerlucht begrenzingssignaal

Opmerking: Deze instelling is alleen beschikbaar indien de externe regelaar of de interne P of PI regelaar en de toevoerluchtbegrenzing is geactiveerd.

Kies "Begrenz.Sign" in het regelinstellingen menu, druk daarna op de <Set> toets.

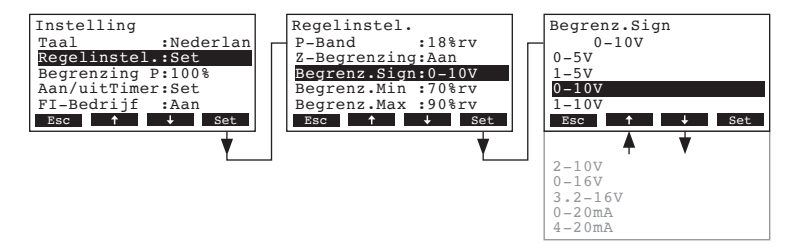

Kies in het dialoog modificatiescherm het gewenste toevoerlucht begrenzingssignaal.

 Fabrieksinstelling:
 0–10V

 Opties:
 0–5V, 1–5V, 0–10V, 2–10V, 0–16V, 3.2–16V, 0–20mA, 4–20mA

### 4.6.3.10 Instellen van de onderlimiet voor de toevoerluchtbegrenzing

Opmerking: Deze instelling is alleen beschikbaar indien de externe regelaar of de interne P of PI regelaar en de toevoerluchtbegrenzing zijn geactiveerd.

Kies "Begrenz.Min" in het regelinstellingen menu, druk daarna op de **<Set>** toets.

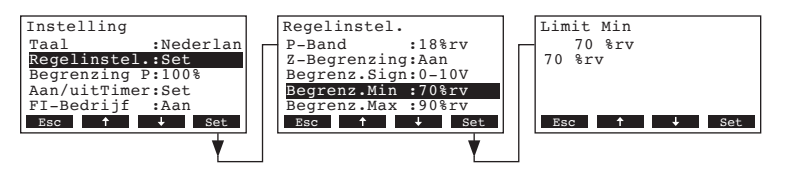

Stel in het dialoog modificatiescherm de onderlimiet in % rv i n voor de toevoerluchtbegrenzing.

 Fabrieksinstelling:
 70 %rv

 Opties:
 15 ... 95 %rv

#### 4.6.3.11 Instellen van de bovenlimiet voor de toevoerluchtbegrenzing

Opmerking: Deze instelling is alleen beschikbaar indien de externe regelaar of de interne P of PI regelaar en de toevoerluchtbegrenzing zijn geactiveerd.

Kies "Begrenz.Max" in het regelinstellingen menu, druk daarna op de <Set> toets.

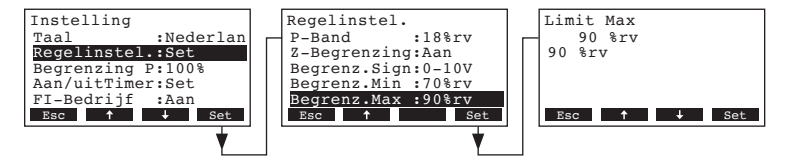

Stel in het dialoog modificatiescherm de bovenlimiet in % rv in voor de toevoerluchtbegrenzing.

 Fabrieksinstelling:
 90 %rv

 Opties:
 15 ... 98

15 ... 95 %rv

## 4.6.4 Configuratie van de capaciteitsbegrenzing

Met de parameters in het "Begrenzing P" submenu bepaalt u of de Condair CP3mini moet worden geregeld op een vast capaciteitslimiet (fabrieksinstelling) of via een tijdklokgestuurde capaciteitsbegrenzing.

Opmerking: stel de gewenste capaciteitsbegrenzing in, in % van de maximum capaciteit van de bevochtiger.

- Werking met vaste capaciteitsbegrenzing:

Kies "Begrenzing P" in het instellingen menu, druk daarna op de <Set> toets.

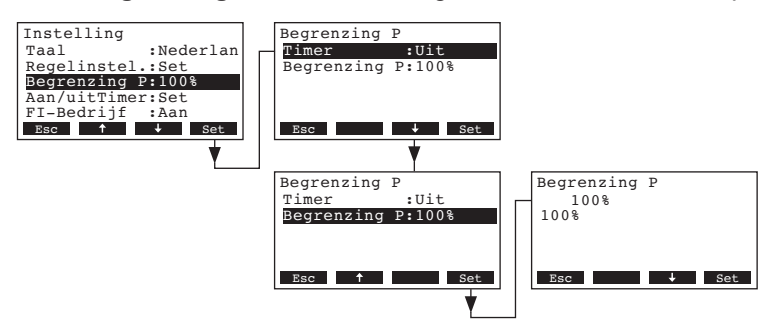

Laat de tijdklok gedeactiveerd (Off) of deactiveer hem zo nodig. Kies **"Begrenzing P"**, druk daarna op de **<Set>** toets. Stel in het dialoog modificatiescherm de waarde van de vaste capaciteitsbegrenzing in (Fabrieksinstelling: 100 %, Instelbereik: 4kg/h apparaat: 30-100 %, 2kg/h apparaat: 50-100 %).

#### Werking met tijdklokgestuurde capaciteitsbegrenzing:

Kies "Begrenzing P" in het instellingen menu, druk daarna op de <Set> toets.

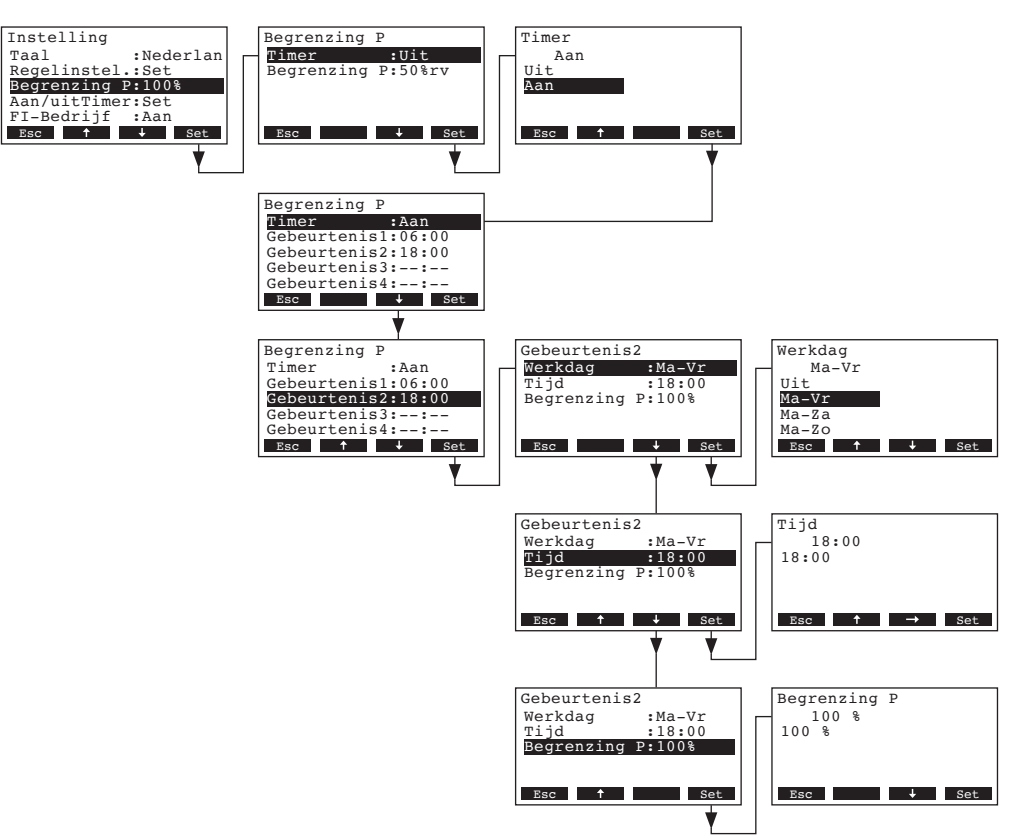

Kies "**Timer**", druk daarna op de **<Set>** toets. Activeer in het dialoog modificatiescherm de tijdklokfunctie en bevestig de instelling met de **<Set>** toets.

Wanneer de tijdklok is geactiveerd, dan kunnen tot acht schakelpunten (blokken 1 - 8) met verschillende capaciteitsbegrenzingen worden gedefinieerd. Elk schakelpunt wordt gedefinieerd met weekdag of een serie weekdagen, het schakelpunt en de capaciteitsbegrenzing.

Configuratie opmerkingen:

- de instellingen van een blok blijven actief tot het volgende blok.
- de software controleert niet of de tijdklokinstellingen logisch zijn. Zorg er daarom voor dat uw instellingen kloppen.
- de Aan/Uit tijdklok (zie hoofdstuk 4.6.5) overbrugt de capaciteitsbegrenzing tijdklok.

## 4.6.5 Configuratie van de Aan/Uit tijdklok

Met de parameters in het "Aan/uit Timer" submenu bepaalt u of de Condair CP3mini al dan niet (fabrieksinstelling) tijdklok gestuurd aan en uit moet schakelen.

- Deactiveer Aan/Uit tijdklok:

Kies "**Aan/uit Timer**" in het instellingen menu, druk daarna op de **Set>** toets. Laat de tijdklok gedeactiveerd (Off) of deactiveer hem zo nodig.

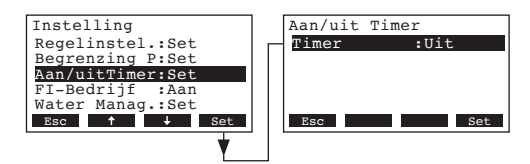

#### - Activeer en configureer Aan/Uit tijdklok:

Kies "Aan/uit Timer" in het instellingen menu, druk daarna op de <Set> toets.

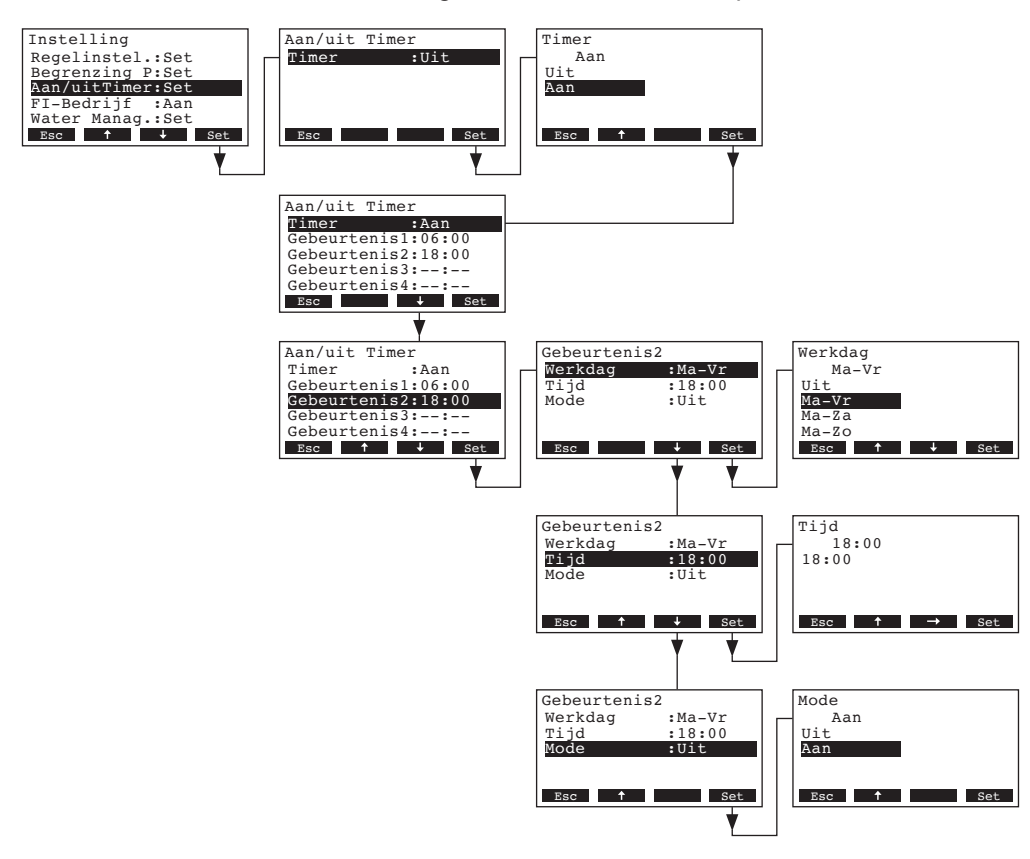

Kies "**Timer**", druk daarna op de **<Set>** toets. Deactiveer in het dialoog modificatiescherm de tijdklokfunctie en bevestig de instelling met de **<Set>** toets.

Wanneer de tijdklok is geactiveerd, dan kunnen tot acht schakelpunten (blokken 1 - 8) met verschillende Aan/Uit blokken worden gedefinieerd. Elk schakelpunt wordt gedefinieerd met weekdag of een serie weekdagen, het schakelpunt en het bedrijfstype.

Configuratie opmerkingen:

- de instellingen van een blok blijven actief tot het volgende blok.
- de software controleert niet of de tijdklokinstellingen logisch zijn. Zorg er daarom voor dat uw instellingen kloppen.
- de Aan/Uit tijdklok overbrugt alle andere tijdklokken.

## 4.6.6 Activeren/deactiveren werking aardlekschakelaar

Kies "FI-Bedrijf" in het instellingen menu, druk daarna op de <Set> toets.

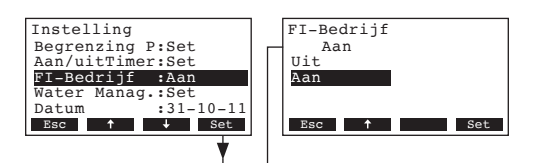

Kies in het dialoog modificatiescherm of de Condair CP3mini al dan niet is aangesloten op door een aardlekschakelaar beveiligde elektrische voeding.

 Fabrieksinstelling:
 Aan

 Opties:
 Aan (elektrische voeding met aardlekschakelaar)

 Uit (elektrische voeding zonder aardlekschakelaar)

### 4.6.7 Waterbeheer instellingen

Kies "Water Manag." in het instellingen menu, druk daarna op de <Set> toets.

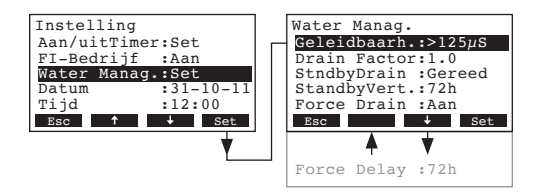

De waterbeheer instellingen worden afgebeeld. Druk op de  $<\downarrow>$  en  $<\uparrow>$  toetsen om de individuele instellingen te kiezen. Zie voor meer Informatie over de verschillende instellingen de volgende hoofdstukken.

#### 4.6.7.1 Kiezen van de geleidbaarheidsrange van het toevoerwater

Kies "Geleidbaarh." in het waterbeheer instellingen submenu, druk daarna op de <Set> toets.

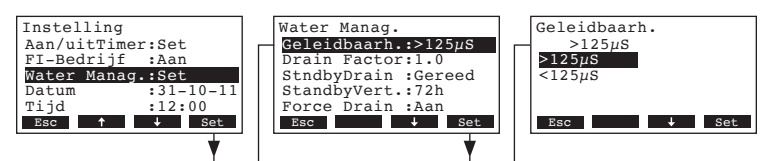

Kies in het dialoog modificatiescherm de geleidbaarheidsrange van het toevoerwater.

| Fabrieksinstelling: | >125 µS/cm                       |
|---------------------|----------------------------------|
| Opties:             | >125 $\mu$ S/cm, <125 $\mu$ S/cm |

### 4.6.7.2 Instellen van de spuifactor

Kies "**Drain Factor**" (Spuifactor) in het waterbeheer instellingen submenu, druk daarna op de **<Set>** toets.

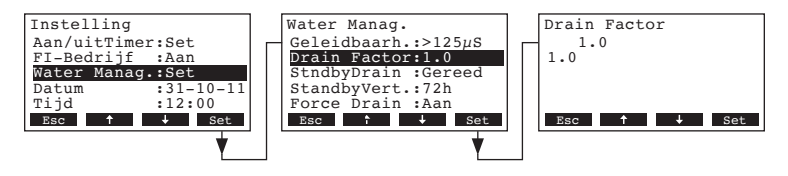

Stel in het dialoog modificatiescherm de spuifactor in, in relatie tot de stoom capaciteit.

Fabrieksinstelling:1.0Instelbereik:0.5...2.0

### 4.6.7.3 Kiezen van het type afvoer in standby bedrijf

Kies "StandbyDrain" in het waterbeheer instellingen submenu, druk daarna op de <Set> toets.

| Instelling<br>Aan/uitTimer:Set<br>FI-Bedrijf :Aan<br>Water Manag.:Set<br>Datum :31-10-1<br>Tijd :12:00 | Water Manag.<br>Geleidbaarh.:>125µS<br>Drain Factor:1.0<br>StndbyDrain :Gereed<br>1 StandbyVert.:72h<br>Force Drain :Aan | StndbyDrain<br>Gereed<br>Uit<br>Deel<br>Gereed |
|----------------------------------------------------------------------------------------------------|----------------------------------------------------------------------------------------------------|------------------------------------------------|
| Esc † + Set                                                                                            | Esc                                                                                                    | Esc 🕇 Set                                      |

Kies in het dialoog modificatiescherm het type afvoer dat plaatsvindt na een bepaalde tijd (zie volgende instelling) in standby bedrijf.

Fabrieksinstelling: Opties: Gereed Gereed (volledig legen van de cilinder) Deel (gedeeltelijk legen van de cilinder) \*\* Uit (afvoeren gedeactiveerd)

\*\* De cilinder wordt geleegd tot het punt waarop het water de elektroden niet meer raakt.

# 4.6.7.4 Instellen van de tijdsduur in standby bedrijf waarna de cilinder automatisch wordt geleegd

Kies "StandbyVert." in het waterbeheer instellingen submenu, druk daarna op de <Set> toets.

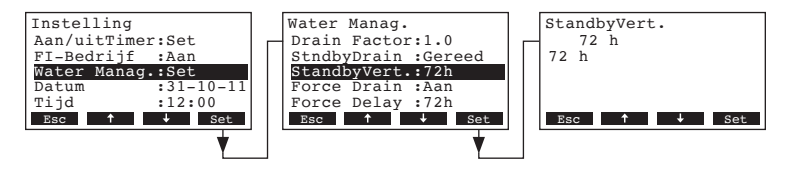

Stel in het dialoog modificatiescherm de tijdsduur in, in standby bedrijf waarna de cilinder automatisch wordt geleegd.

| Fabrieksinstelling: | 72 uur   |
|---------------------|----------|
| Instelbereik:       | 1720 uur |

### 4.6.7.5 Activeren/deactiveren van geforceerd spuien

Kies "Force Drain" in het waterbeheer instellingen submenu, druk daarna op de **<Set>** toets.

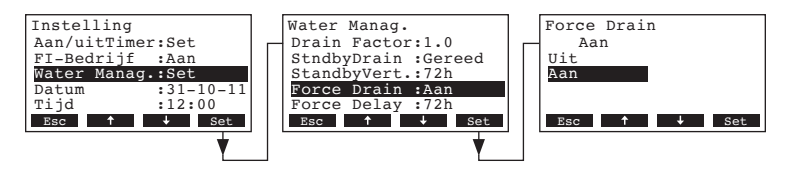

Activeren/deactiveren van geforceerd spuien dat plaatsvindt na een bepaalde bedrijfstijd (zie volgende instelling).

Opmerking: Geforceerd spuien vindt ook plaats tijdens de stoomproductie.

 Fabrieksinstelling:
 Uit

 Opties:
 Aan (Geforceerd spuien geactiveerd)

 Uit (Geforceerd spuien gedeactiveerd)

### 4.6.7.6 Instellen van de bedrijfstijd waarna geforceerd spuien plaatsvindt

Kies "Force Delay" in het waterbeheer instellingen submenu, druk daarna op de <Set> toets.

| Instelling       | Water Manag. Force Delay |
|------------------|--------------------------|
| Aan/uitTimer:Set | Drain Factor:1.0 72 h    |
| FI-Bedrijf :Aan  | StndbyDrain :Gereed 72 h |
| Water Manag.:Set | StandbyVert.:72h         |
| Datum :31-10-11  | Force Drain :Aan         |
| Tijd :12:00      | Force Delay :72h         |
| Esc ↑ ↓ Set      | Esc ↑ ↓ Set Esc ↑ ↓ Set  |
|                  |                          |
|                  |                          |

Stel in het dialoog modificatiescherm de bedrijfstijd in waarna geforceerd spuien plaatsvindt.

Fabrieksinstelling:72 uurInstelbereik:1...720 uur

### 4.6.8 Instellen van de datum

Kies "Datum" in het instellingen menu, druk daarna op de <Set> toets.

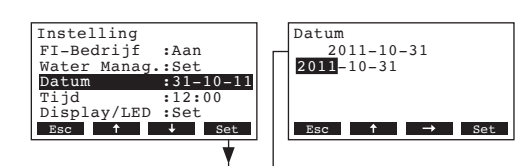

Stel in het dialoog modificatiescherm de huidige datum in (formaat: "jjjj-mm-dd").

## 4.6.9 Instellen van de tijd

Kies "Tijd" in het instellingen menu, druk daarna op de **<Set>** toets.

| t |
|---|
|   |
|   |

Stel in het dialoog modificatiescherm de huidige tijd in (formaat: "hh:mm").

## 4.6.10 Configuratie van de display en de LED stoomproductie

Kies "Display/LED" in het instellingen menu, druk daarna op de <Set> toets.

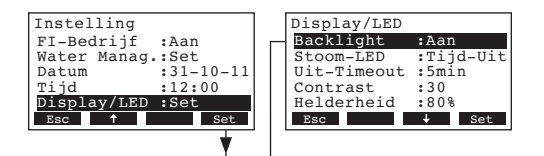

De display/LED instellingen worden afgebeeld. Druk op de  $\langle \downarrow \rangle$  en  $\langle \uparrow \rangle$  toetsen om de individuele instellingen te kiezen. Zie voor meer Informatie over de verschillende instellingen de volgende hoofdstukken.

### 4.6.10.1 Configuratie van de achtergrondverlichting

Kies "Backlight" in het display/LED instellingen submenu, druk daarna op de <Set> toets.

| Instelling                              |   | Display/LED |           | Backlight |
|-----------------------------------------|---|-------------|-----------|-----------|
| FI-Bedrijf :Aan                         |   | Backlight   | :Aan      | Aan       |
| Water Manag.:Set                        |   | Stoom-LED   | :Tijd-Uit | Aan       |
| Datum :31-10-                           | 1 | Uit-Timeout | :5min     | Tijd-Uit  |
| Tijd :12:00                             |   | Contrast    | :30       |           |
| Display/LED :Set                        |   | Helderheid  | :80%      |           |
| Esc 🕈 Set                               |   | Esc         | ↓ Set     | Esc 🕹 Set |
|                                         | - |             |           |           |
| t i i i i i i i i i i i i i i i i i i i |   |             |           |           |

Aan

Kies in het dialoog modificatiescherm of de achtergrondverlichting continu moet blijven branden (Aan) of de achtergrondverlichting na een bepaalde tijd moet worden afgeschakeld (Tijd-Uit).

Fabrieksinstelling:

Opties:

**Aan** (achtergrondverlichting brandt continu)

**Tijd-Uit** (achtergrondverlichting wordt na een bepaalde tijd afgeschakeld, zie hoofdstuk 4.6.10.3)

### 4.6.10.2 Instellen van de display-weergave van de LED stoomproductie

Kies "Stoom-LED" in het display/LED instellingen submenu, druk daarna op de <Set> toets.

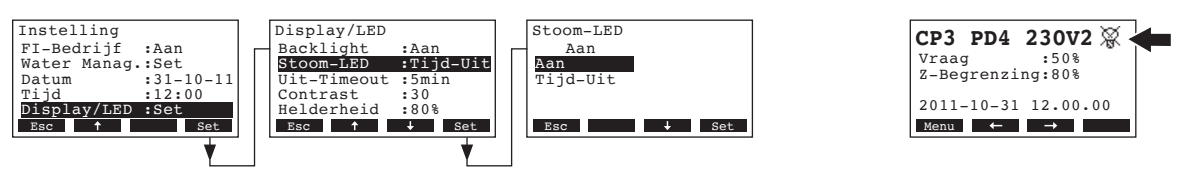

Kies in het dialoog modificatiescherm of de LED stoomproductie continu blijft branden (Aan) wanneer er stoom wordt geproduceerd, of dat de LED na een bepaalde tijd moet worden afgeschakeld (Tijd-Uit).

Fabrieksinstelling: Opties: Aan Aan (stoom-LED brandt continu tijdens de stoomproductie) Tijd-Uit (stoom-LED wordt na een bepaalde tijd afgeschakeld, zie hoofdstuk 4.6.10.3)

Opmerking: Als "Time-Off" is geselecteerd, wordt het doorkruiste LED symbool weergegeven in de rechter bovenhoek van de standaard display weergave (zie de meest rechtse display hierboven).

### 4.6.10.3 Instellen van de afschakeltijd

Opmerking: deze instelling verschijnt alleen indien de instellingen "Backlight" en/of "Stoom-LED" op "Tijd-Uit" staan.

Kies "Uit-Timeout" in het display/LED instellingen submenu, druk daarna op de <Set> toets.

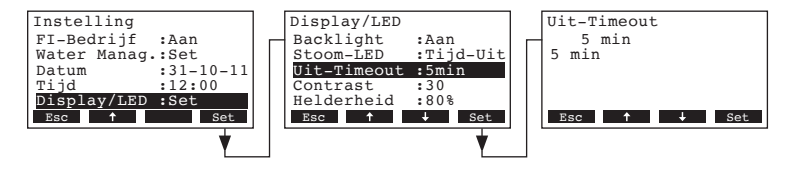

Stel in het dialoog modificatiescherm de tijdsduur in waarna de achtergrondverlichting en/of de LED stoomproductie moet worden afgeschakeld.

Fabrieksinstelling:5 minutenInstelbereik:1...60 minuten

### 4.6.10.4 Instellen van het contrast

Kies "Contrast" in het display/LED instellingen submenu, druk daarna op de <Set> toets.

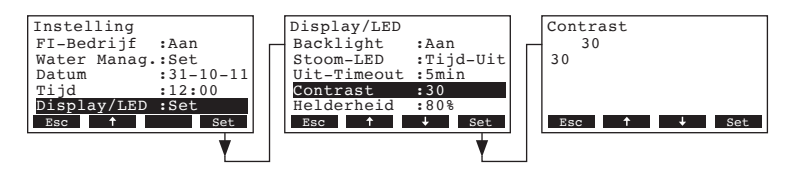

Stel in het dialoog modificatiescherm de gewenste waarde in voor het display contrast.

Fabrieksinstelling: **30** 

Instelbereik:

10 (geen display) ... 60 (display wordt zwart)

#### 4.6.10.5 Instellen van de helderheid van de achtergrondverlichting

Kies "Helderheid" in het display/LED instellingen submenu, druk daarna op de **<Set>** toets.

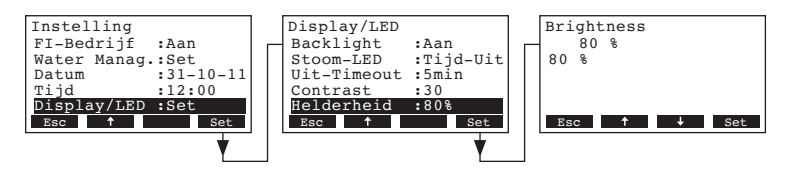

Stel in het dialoog modificatiescherm de gewenste helderheid in voor de achtergrondverlichting in % van de maximum waarde.

Fabrieksinstelling:80 %Instelbereik:20...100 %

## 4.7 Diagnostic functions

### 4.7.1 Opvragen van de storingslijst

De foutmeldingen gegenereerd door de laatste 20 voorgekomen storingen worden opgeslagen in de storingslijst van de Condair CP3mini en kunnen worden opgevraagd.

Kies de fouthistorielijst: Pad: *Hoofd menu > Test Modus > Fout History* 

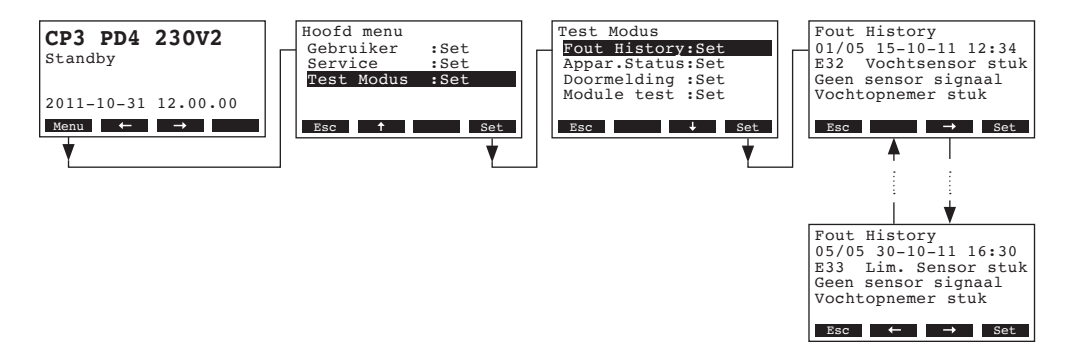

De meest recente fout wordt afgebeeld met:

- totaal aantal keren dat de fout voorkwam
- datum en tijd van de fout
- foutcode (Waarschuwing: W..., Fout: E...)
- foutmelding
- extra Informatie tekst over de fout

Druk op de  $\langle \leftarrow \rangle$  en  $\langle \rightarrow \rangle$  toetsen om andere foutmeldingen in de lijst te kiezen.

Druk meerdere keren op de **<Esc>** toets om de fouthistorielijst te verlaten en terug te keren naar de standaard bedrijfsdisplay.

## 4.7.2 Opvragen van unit Informatie

#### Kies de lijst met de unit Informatie:

#### Pad: Hoofd menu > Test Modus > Appar.Status

Druk op toetsen  $\langle + \rangle$  en  $\langle \uparrow \rangle$  om de in de lijst beschikbare unit Informatie op te vragen:

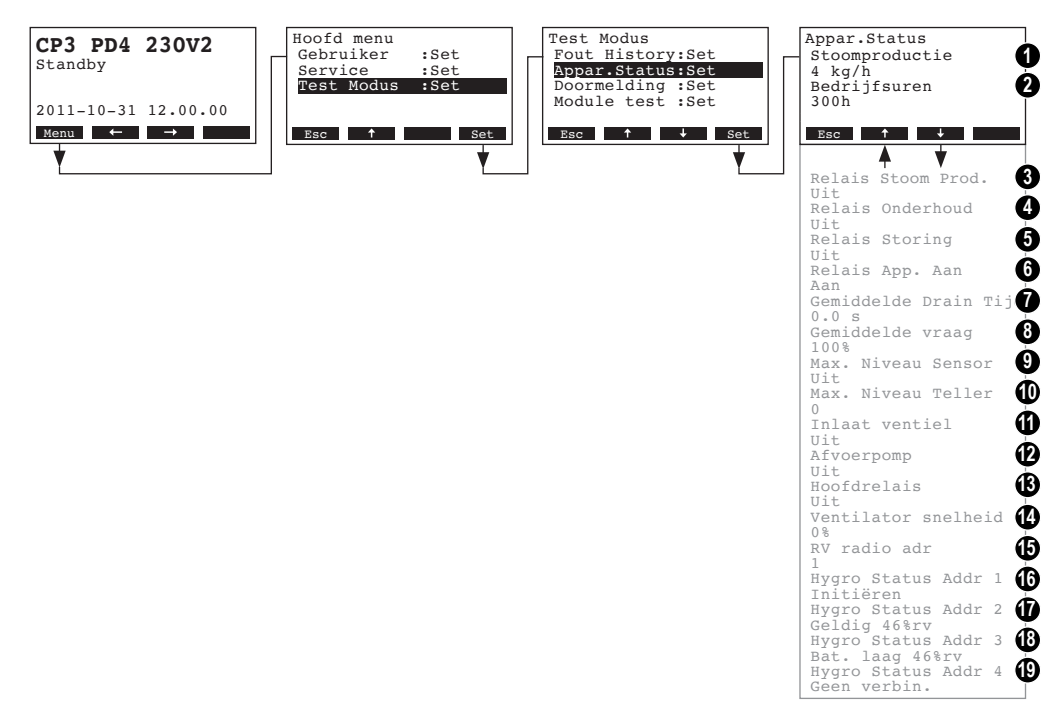

- 1 Stoomcapaciteit van de eenheid in kg/h
- 2 Totaal aantal bedrijfsuren sinds de eerste inbedrijfstelling Opmerking: Het totale aantal bedrijfsuren worden om de 24 uur (om 00:00 uur) in het interne geheugen van het bedieningspaneel opgeslagen. Als het apparaat wordt uitgeschakeld voordat de 24 uur zijn verstreken, worden de gepresteerde bedrijfsuren van de huidige dag niet bijgewerkt.
- 3 Actuele status van het relais afstandsmelding "Stoom"
- 4 Actuele status van het relais afstandsmelding "Onderhoud"
- 5 Actuele status van het relais afstandsmelding "Fout"
- 6 Actuele status van het relais afstandsmelding "App aan"
- 7 Berekende gemiddelde afvoertijd in seconden
- 8 Huidige gemiddelde vraag
- 9 Actuele status van de maximum niveau sensor
- 10 Teller met het aantal keren dat het maximum niveau in de stoomcilinder is overschreden
- 11 Actuele status van de toevoerklep
- 12 Actuele status van de afvoerpomp
- 13 Actuele status van het schakelaar relais
- 14 Huidige aantal omwentelingen van de ventilator (alleen bij units type PR..)
- 15 Huidige ingestelde adres van de draadloze (radio) luchtvochtigheidssensor
- 16 Huidig signaal op adres 1 van de draadloze (radio) luchtvochtigheidssensor
- 17 Huidig signaal op adres 2 van de draadloze (radio) luchtvochtigheidssensor
- 18 Huidig signaal op adres 3 van de draadloze (radio) luchtvochtigheidssensor
- 19 Huidig signaal op adres 4 van de draadloze (radio) luchtvochtigheidssensor

Druk meerdere keren op de **<Esc>** toets om de unit Informatielijst te verlaten en om terug te keren naar de standaard bedrijfsdisplay.

34

## 4.7.3 Testen van afstandsrelais

Selecteer de relaistests op afstand: Pad: *Hoofd menu > Test Modus > Doormelding* 

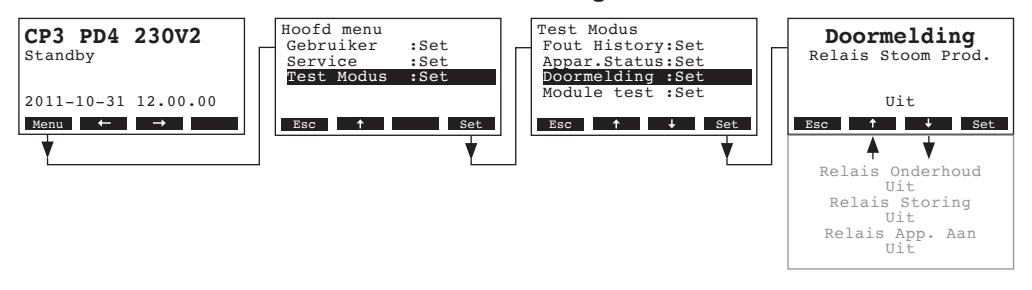

De lijst met afstandsrelais testen wordt afgebeeld, de eerste relaistest (stoom) wordt afgebeeld. Druk op de  $\langle + \rangle$  en  $\langle \uparrow \rangle$  toetsen om de volgende beschikbare relaistesten af te beelden en druk op de  $\langle \text{Set} \rangle$  toets om het bijbehorende relais te activeren/deactiveren om te testen.

### 4.7.4 Uitvoeren van moduletests

Selecteer Moduletests: Pad: *Hoofd menu > Test Modus > Module test* 

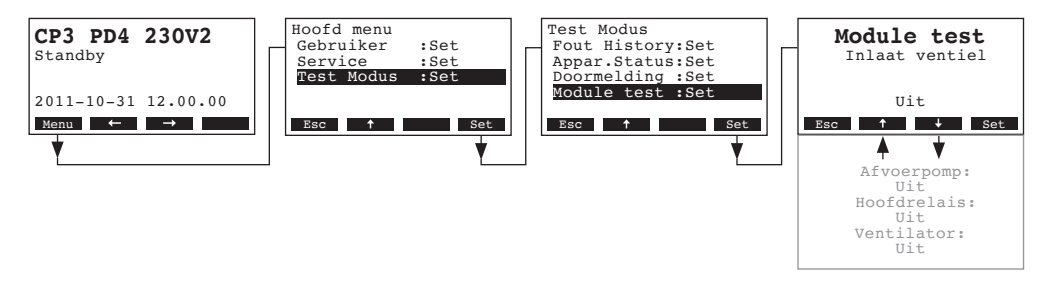

De lijst met moduletesten verschijnt, de eerste test (inlaatklep) wordt getoond. Druk op de toetsen  $\langle + \rangle$  en  $\langle \uparrow \rangle$  om de verdere tests van de geselecteerde module te selecteren en druk op  $\langle Set \rangle$  om de betreffende component voor het testen in/uit te schakelen.

# 5 Onderhoud

## 5.1 Belangrijke kanttekeningen bij het onderhoud

#### Kwalificaties van het personeel

Alle onderhoudswerkzaamheden mogen alleen worden uitgevoerd door goed opgeleid personeel dat bekend is met de apparatuur en zich bewust is van de mogelijke risico's.

#### Algemeen

De instructies en details voor onderhoudswerkzaamheden moeten strikt wordt opgevolgd.

Alleen de in deze documentatie beschreven werkzaamheden mogen worden uitgevoerd.

Defecte onderdelen mogen alleen worden vervangen door originele Condair onderdelen.

#### Veiligheid

Voor sommige onderhoudswerkzaamheden moet de omkasting van de unit worden verwijderd. Let hierbij op het volgende:

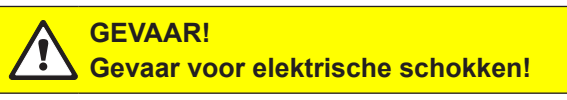

Wanneer de unit is geopend, dan kan men in aanraking komen met delen die onder spanning staan. Aanraking van deze delen kan leiden tot zwaar persoonlijk letsel of zelfs de dood.

**Voorkomen**: Stel, alvorens werkzaamheden aan de unit uit te voeren, de unit buiten bedrijf zoals beschreven in hoofdstuk 4.3 (schakel de unit uit, de hoofdstroom af en draai de watertoevoer dicht) en beveilig de unit tegen ongewenste start.

### LET OP!

De elektronische componenten in de bevochtiger zijn zeer gevoelig voor elektrostatische ontlading.

**Voorkomen**: Voordat er onderhoudswerkzaamheden worden uitgevoerd aan de elektrische of elektronische componenten van de bevochtiger, moeten er afdoende maatregelen worden genomen om de betreffende componenten te beschermen tegen schade door elektrostatische ontlading (ESD beveiliging).

## 5.2 Onderhoudsschema

Voor een blijvend veilige werking moet de Condair CP3mini stoombevochtiger regelmatig worden onderhouden. Hierbij wordt onderscheid gemaakt tussen het eerste onderhoud na ongeveer 500 bedrijfsuren (I), het vervangen van de stoomcilinder nadat de gele LED gaat branden (II) en jaarlijks onderhoud (III).

Hieronder vindt u een overzicht van de uit te voeren werkzaamheden voor elk van de drie onderhoudsfasen.

| Componenten             | I | nterva | I | Uit te voeren werkzaamheden                                                                                                    |
|-------------------------|---|--------|---|----------------------------------------------------------------------------------------------------|
|                         | I | Ш      | ш |                                                                                                    |
| Stoomcilinder           |   | Х      |   | Verwijder en vervang.                                                                                                    |
| Afvoerpomp              |   |        | Х | Verwijder, demonteer en reinig, vervang zo nodig.                                                                                                    |
| Stoomcilinderhouder     |   |        | Х | Inspecteer, reinig zo nodig.                                                                                                    |
| Toevoerklep             |   |        | Х | Verwijder en reinig filter, vervang zo nodig.                                                                                                    |
| Afvoerleiding en sifon  |   |        | Х | Inspecteer, reinig zo nodig (ontkalk en spoel schoon).                                                                                                    |
| Stoominstallatie        | Х |        | Х | Inspecteer stoom -en condensaatslangen op barst-<br>jes en controleer dat ze goed vast zitten, vervang<br>lekke slangen.                                                                                                    |
| Waterinstallatie        | x |        | Х | Controleer waterslangen in de unit op barstjes en of<br>ze goed zijn bevestigd, vervang lekke slangen.<br>Controleer de goede bevestiging van de toevoer-<br>leiding. Herstel zo nodig. Reinig waterfilter, indien<br>toegepast. |
| Elektrische installatie | Х |        | Х | Controleer dat alle bekabeling in de unit goed is be-<br>vestigd en controleer de toestand van de isolatie.                                                                                                    |

## 5.3 Verwijderen en monteren van onderdelen voor onderhoud

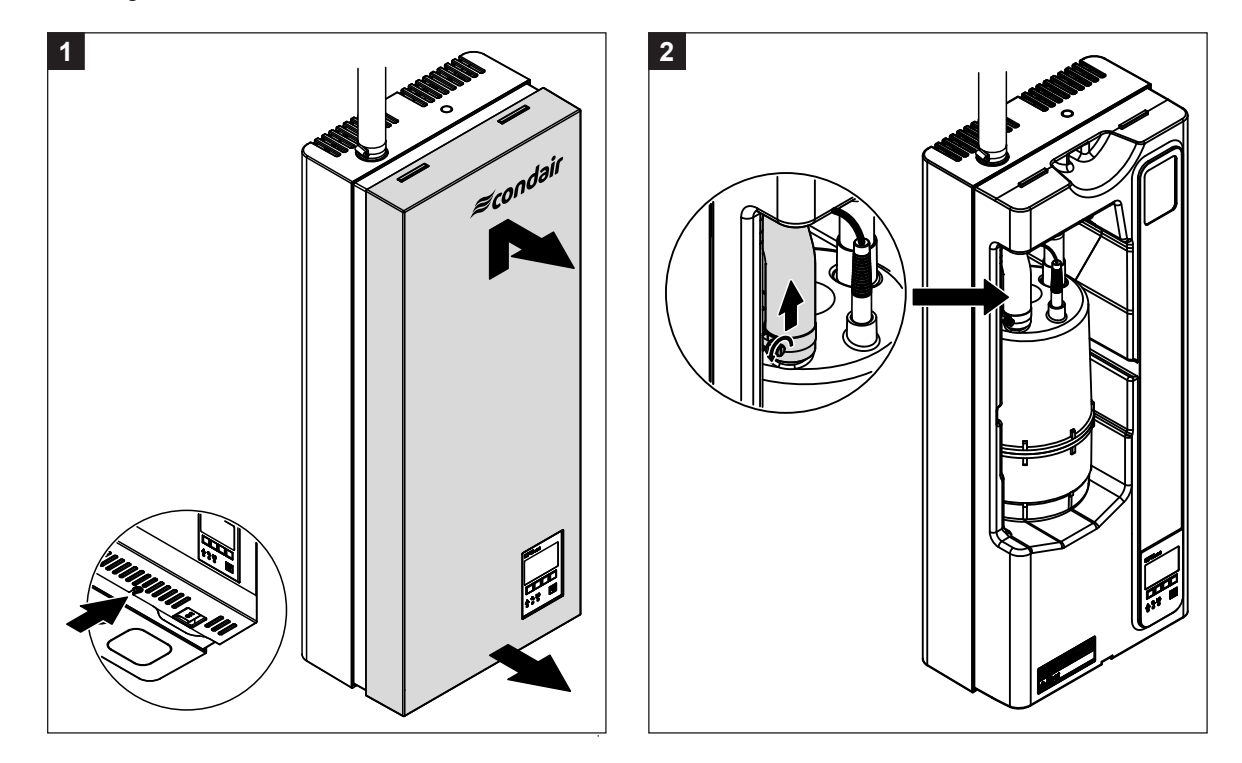

5.3.1 Verwijderen en monteren van de stoomcilinder

- Draai de bevestigingsschroef van het voorpaneel aan de onderzijde van het zijpaneel een paar slagen los. Trek de onderkant van het voorpaneel naar voren, druk het daarna omhoog en verwijder het.
- 2. Neem de slangklem op de stoomaansluiting van de stoomcilinder los, en haal daarna de stoomslang van de stoomaansluiting.

4

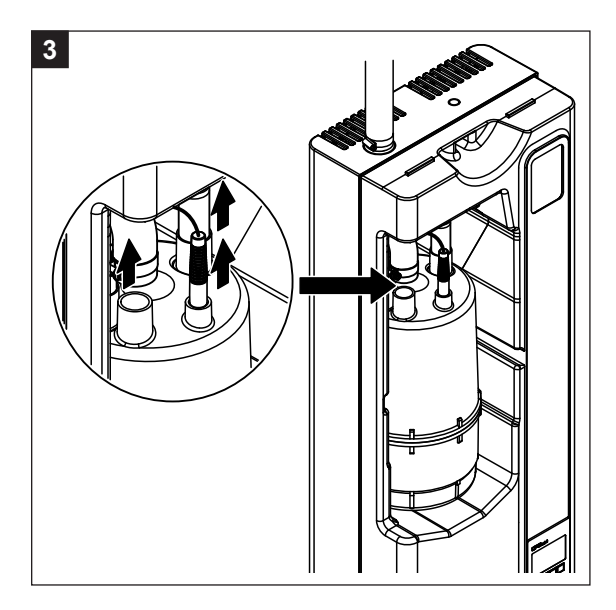

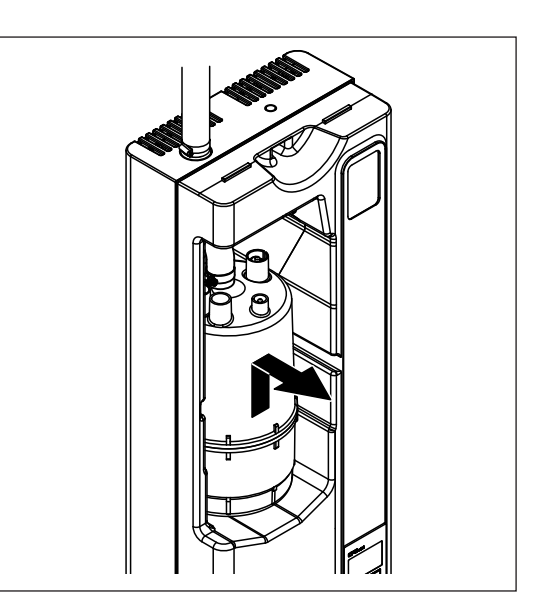

- 3. Verwijder de stekkers van de elektroden en de niveausensor.
- 4. Til de stoomcilinder voorzichtig uit de houder en trek hem er naar voren uit.

#### LET OP!

Zet de stoomcilinder voorzichtig neer om schade aan het onderste aansluitstuk te voorkomen! Bij installatie van de stoomcilinder volgt u de procedure in omgekeerde volgorde. Houd rekening met het volgende:

- Controleer, voordat u de stoomcilinder in de unit monteert, of de O-ring van de cilinder houder niet is beschadigd vervang deze zo nodig.
- Bevochtig de O-ring van de cilinderhouder met water (gebruik geen vet of olie), plaats de stoomcilinder in de houder en druk hem omlaag tot de stop.
- Bevestig de stekkers van de elektroden en de niveausensor op de respectievelijke aansluitingen volgens de kleurstippen op de stoomcilinder (zie ook de volgende illustratie).

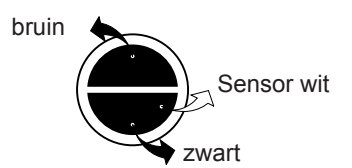

- Bevestig de stoomslang op de stoomaansluiting van de cilinder met slangklemmen.

#### LET OP!

Een lekkende stoomslang kan schade veroorzaken door vocht in de unit.

#### LET OP!

De uittrede-aansluiting van de stoomcilinder is van kunststof. **Draai de** slangklem op de stoomaansluiting niet te vast aan.

5.3.2 Demontage en montage van de componenten van het watersysteem

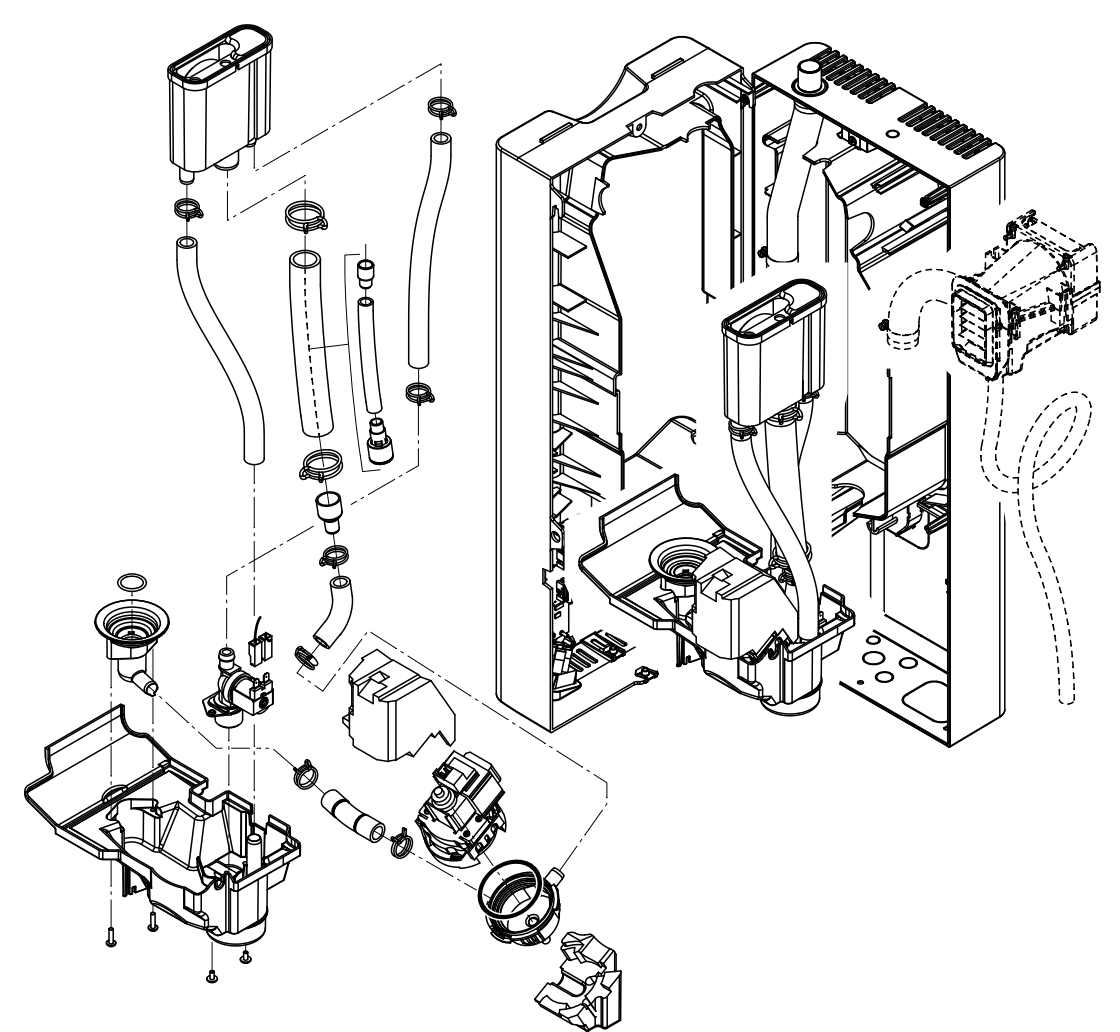

Ga bij demontage van de componenten van het watersysteem als volgt te werk:

- 1. Demonteer de stoomcilinder (zie hoofdstuk 5.3.1).
- 2. Neem de twee schroeven van het zijpaneel los. Duw dan voorzichtig het zijpaneel naar voren, draai het naar links en hang het aan de nokken op het achterpaneel.
- 3. Neem de watertoevoer- en waterafvoerleidingen los.
- 4. Alleen type PR..: Neem de elektrische leidingen los, verwijder de ventilatie-unit samen met de stoom- en condensaatslang (trek deze naar voren).
- 5. Maak de bevestiging van de platte lintkabel op de spuiwater-opvangbak (rubber band) los, trek daarna de kabel uit de klem.
- 6. Haal de aansluitkabels van de afvoerpomp en toevoerklep los.
- Maak de bevestigingsclip van de vulbeker los, trek daarna voorzichtig de vulbeker samen met de slangen en spuitwater opvangbak naar voren. Neem de elektrische leidingen los van de afvoerpomp en de toevoerklep en de aardleiding van de betreffende klem in de waterafvoer.
- Nu kunnen de afzonderlijke componenten van het watersysteem worden gedemonteerd voor inspectie en reiniging.

Voor **montage** van de componenten van het watersysteem volgt u de procedure in omgekeerde volgorde. Leg, voordat u de waterslangen op de connector aansluit met de slangklemmen, de slangen zonder bochten of knikken. Zorg dat alle elektrische leidingen weer correct worden aangesloten.

| Unit component                                                                          | Wat en hoe te reinigen                                                                                                    |
|-----------------------------------------------------------------------------------------|----------------------------------------------------------------------------------------------------|
| Waterslangen                                                                            | Verwijder eventuele kalkaanslag door met een rubber hamer<br>zachtjes op de leidingen te tikken. Spoel daarna de leidingen<br>goed door met warm kraanwater.                                                                                                    |
| Toevoerklep<br>Filter                                                                   | <ul> <li>Verwijder het filter met een puntige tang. Gebruik een borstel<br/>(géén staalborstel) om eventuele kalkaanslag te verwijderen.</li> <li>Reinig het filter met een lauwwarme zeepoplossing en spoel<br/>dan goed na met kraanwater.</li> <li>Laat de toevoerklep drogen alvorens hem opnieuw te mon-<br/>teren!</li> </ul>                                                                                                    |
| Afvoerpomp<br>O-ring<br>Trillingsdemper Pompwiel<br>Cilinderhouder in de unit<br>O-ring | <ul> <li>Verwijder met een borstel (géén staalborstel) eventuele kalk-<br/>aanslag van het pomphuis en pompwiel.</li> <li>Wrijf het pompwiel na met een vochtige doek. Reinig het<br/>pomphuis met een lauwwarme zeepoplossing en spoel goed<br/>na met kraanwater.</li> <li>Opmerking: Wanneer de pomp moet worden vervangen, verwijder<br/>dan de trillingsdemper (lawaaivermindering) van de defecte pomp<br/>en monteer deze op de nieuwe pomp.</li> <li>Verwijder met een borstel (géén staalborstel) eventuele kalk-<br/>aanslag van de cilinderhouder en de connectors.<br/>Als de cilinderhouder zwaar verkalkt is, plaats hem dan in een<br/>mierenzuuroplossing van 8% (neem de veiligheidsopmerkin-<br/>gen in paragraaf 5.5 in acht), totdat de kalkaanslag loskomt.</li> </ul> |
| Vulbeker                                                                                | <ul> <li>Reinig de cilinderhouder met een lauwwarme zeepoplossing<br/>en spoel goed na met kraanwater.</li> <li>Controleer O-ring en vervang zo nodig.</li> <li>Verwijder met een borstel (géén staalborstel) eventuele kalk-</li> </ul>                                                                                                    |
|                                                                                         | <ul> <li>aanslag van de vulbeker en de connectors.</li> <li>Als de waterbeker zwaar verkalkt is, plaats deze dan in een mierenzuuroplossing van 8% (neem de veiligheidsopmerkingen in paragraaf 5.5 in acht), totdat de kalkaanslag loskomt.</li> <li>Reinig de vulbeker met een lauwwarme zeepoplossing en spoel goed na met kraanwater.</li> </ul>                                                                                                    |

# 5.4 Opmerkingen bij het reinigen van de componenten

| Unit component                     | Wat en hoe te reinigen                                                                                                    |
|------------------------------------|----------------------------------------------------------------------------------------------------|
| Binnenkant<br>(alleen waterzijdig) | Reinig de binnenkant van de unit met een vochtige doek zon-<br>der reinigingsmiddel.<br>Zorg ervoor dat de elektrische aansluitingen en de elektroni-<br>sche componenten droog blijven. |

## 5.5 Opmerkingen over reinigingsmiddelen

**Gebruik alleen de in bovenstaande tabel genoemde reinigingsmiddelen**. Gebruik van desinfecterende middelen is alleen toegestaan wanneer ze geen giftig residu achterlaten. De componenten moeten na het reinigen altijd goed worden nagespoeld met water.

## 

Methaanzuur is ongevaarlijk voor de huid, maar niet voor de slijmvliezen. Zorg er daarom voor dat u dit niet in uw ogen krijgt of het inademt (draag een veiligheidsbril en werk in een goed geventileerde ruimte, of buiten).

#### LET OP!

Gebruik geen oplosmiddelen, gearomatiseerde of gehalogeniseerde koolwaterstoffen of andere agressieve substanties omdat die schade kunnen veroorzaken aan de componenten van de unit.

Het naleven en voldoen aan de voorschriften over de Informatie en instructie over reinigingsmiddelen is verplicht. Houd in het bijzonder rekening met alle Informatie over de bescherming van personeel, milieu en de gelden beperkingen.

## 5.6 Reset van de onderhoudsindicatie

Nadat de onderhoudswerkzaamheden zijn afgerond, moet de **onderhoudsindicatie** (gele LED gaat branden) als volgt worden gereset:

Kies het onderhoudsmenu:

Pad: Hoofd menu > Gebruiker > Password: 8808 > Onderhoud

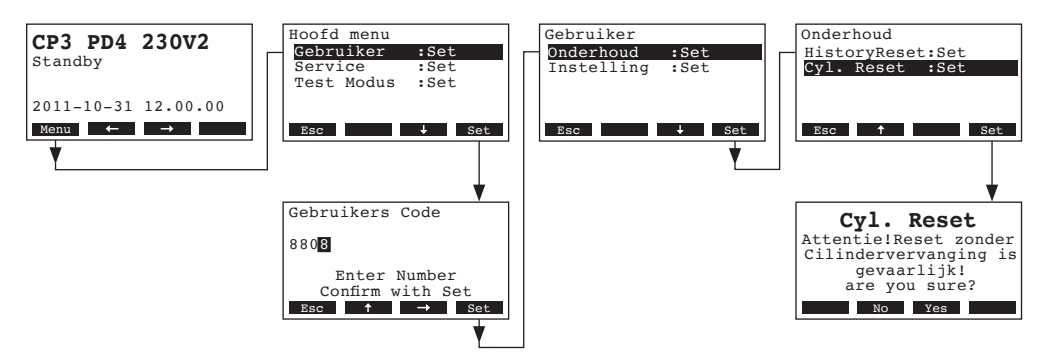

Kies "Cyl. Reset", druk daarna op de <Set> toets.

Het resetscherm wordt afgebeeld. Druk op de **<Yes>** toets om de onderhoudsteller te resetten. Opmerking: Druk op de **<No>** toets als u de resetprocedure wilt onderbreken.

Druk enkele malen op de **<Esc>** toets om terug te keren naar de standaard bedrijfsdisplay.

# 6 Oplossen van storingen

## 6.1 Foutindicatie

Storingen tijdens bedrijf worden aangegeven door een corresponderende **Waarschuwing** (Warning) of **Foutmelding** in de display van de regeling (elke waarschuwing en foutmelding wordt opgeslagen in de storingslijst):

#### – Waarschuwing

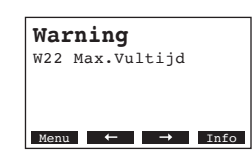

De unit kan in werking blijven. De regeling van de Condair CP3mini controleert of er een tijdelijk probleem is (bijv. watertoevoer korte tijd onderbroken), of dat het probleem kan worden verholpen door de nodige maatregelen te nemen. Wanneer de oorzaak van de storing vanzelf verdwijnt of wanneer de regeling de storing kan verhelpen, dan wordt de melding automatisch uitgeschakeld. Wanneer de oorzaak van de storing ook na langere tijd niet verdwijnt, wordt een foutmelding gegenereerd.

- Foutmelding (er komt een foutmelding, ook de rode LED gaat branden)

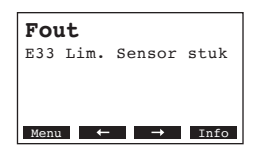

Normaal bedrijf is niet meer mogelijk, de unit wordt vergrendeld. Zie voor het oplossen van de storing hoofdstuk 6.2 en 6.3.

Opmerking: Nadat de storing is opgelost, moet de foutmelding worden gereset (zie hoofdstuk 6.4).

Na het indrukken van de **<Info>** toets kan extra Informatie worden afgebeeld voor elke waarschuwing en/of foutmelding.

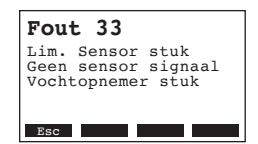

## 6.2 Storingslijst

**Belangrijk!** De meeste bedrijfsstoringen worden niet veroorzaakt door defecte apparatuur, maar door onjuiste installatie of het negeren van de planning richtlijnen. Daarom maakt een grondige inspectie van het gehele systeem altijd deel uit van een complete foutdiagnose. Vaak blijkt dat de stoomslang niet goed is aangesloten, of de fout ligt bij de luchtvochtigheidsregeling.

## 6.2.1 Systeemfouten

|     | Waarschuwing                          |                | Fout                         | Oorzaak                                                                                                    | Oplossing                                                                                                    |  |  |  |  |  |  |
|-----|---------------------------------------|----------------|------------------------------|----------------------------------------------------------------------------------------------------|----------------------------------------------------------------------------------------------------|--|--|--|--|--|--|
| LED | Display                               | LED            | Display                      |                                                                                                    |                                                                                                    |  |  |  |  |  |  |
| []  | Geen CF-Card<br>Testbedrijf mogelijk) |                | Geen CF-Card                 |                                                                                                    |                                                                                                    |  |  |  |  |  |  |
|     | Warning<br>W1: Geen CF-Card           | rood<br>brandt | Fout<br>E1: Geen CF-Card     | Geen CF kaart geplaatst op de regelprint.                                                                                              | Plaats CF kaart of start testbedrijf.                                                                           |  |  |  |  |  |  |
|     |                                       |                | Lege CF-Card                 |                                                                                                    |                                                                                                    |  |  |  |  |  |  |
|     |                                       | rood<br>brandt | Fout<br>E2: Defecte CF-Card  | Er staan geen gegevens op de CF kaart.                                                                                                 | Plaats nieuwe CF kaart.                                                                                         |  |  |  |  |  |  |
|     |                                       |                | Defecte CF-Card              |                                                                                                    |                                                                                                    |  |  |  |  |  |  |
|     |                                       | rood<br>brandt | Fout<br>E3: CF-Card ongeldig | Ongeldige gegevens opslag op de CF<br>kaart.                                                                                           | Plaats nieuwe CF kaart.                                                                                         |  |  |  |  |  |  |
|     |                                       | CF             | -Card is incompatibel        |                                                                                                    |                                                                                                    |  |  |  |  |  |  |
|     | _                                     | rood<br>brandt | Fout<br>E4: CF-Card ongeldig | De geplaatste CF kaart is niet compatibel<br>met de hardware van de unit of met<br>de basis instellingen van de regel-<br>elektronica. | Plaats correcte CF kaart. Laat uw Condair<br>service technicus de juiste basisinstel-<br>lingen aanpassen.      |  |  |  |  |  |  |
|     |                                       | Onjuis         | te hardware instellingen     |                                                                                                    |                                                                                                    |  |  |  |  |  |  |
|     |                                       | rood<br>brandt | Fout<br>E9: Illegal Settings | Onjuiste testbedrijf parameters.                                                                                                    | Laat uw Condair service technicus de<br>testbedrijf parameters aanpassen (voe-<br>dingsspanning, cilinder-nr.). |  |  |  |  |  |  |
|     |                                       |                | Hardwarefout                 |                                                                                                    |                                                                                                    |  |  |  |  |  |  |
|     |                                       | rood<br>brandt | Fout<br>E10: Flash R/W Fault | Regelprint defect.                                                                                                    | Vervang regelprint.                                                                                             |  |  |  |  |  |  |
|     | _                                     |                | Fout<br>E11: Clock R/W Fault | Backup batterij op regelprint -leeg.                                                                                                   | Laat de backup batterij vervangen (zie hoofdstuk 6.5).                                                          |  |  |  |  |  |  |
| A   | an/Uit tijdklok actief                |                |                              |                                                                                                    |                                                                                                    |  |  |  |  |  |  |
|     | Warning<br>W12: Timer uitschakel      |                |                              | Het systeem is gedeactiveerd via de Aan/<br>Uit-Timer.                                                                                 | Geen. Wijzig zo nodig de Aan/Uit Timer instellingen.                                                            |  |  |  |  |  |  |

## 6.2.2 Unitfouten

|                  | Waarschuwing                                     |                | Fout                                                                | Oorzaak                                                                                                    | Oplossing                                                                                                    |
|------------------|--------------------------------------------------|----------------|---------------------------------------------------------------------|----------------------------------------------------------------------------------------------------|----------------------------------------------------------------------------------------------------|
| LED              | Display                                          | LED            | Display                                                             |                                                                                                    |                                                                                                    |
| Extern I         | eveiligingscircuit is open                       |                |                                                                     |                                                                                                    |                                                                                                    |
| rood en<br>groen | Warning<br>W20: Safety loop open                 |                |                                                                     | Ventilatiebeveiliging open.                                                                                                    | Controleer/schakel het ventilatie systeem aan, indien van toepassing.                                                                           |
| knip-<br>peren   |                                                  |                |                                                                     | Luchthoeveelheidsbeveiliging aange-<br>sproken.                                                                                                    | Controleer ventilator/filter van het ventila-<br>tiesysteem.                                                                                    |
|                  |                                                  |                |                                                                     | Maximaal hygrostaat aangesproken.                                                                                                    | Wacht, indien van toepassing, en contro-<br>leer beveiliging bevochtigingsregelaar                                                              |
| s                | Max. vulniveau of<br>toomcilinder bereikt        | stoomo         | Max. vulniveau of<br>cilinder bereikt maar geen<br>voedingsspanning |                                                                                                    |                                                                                                    |
| -                | Warning<br>W21: Max. Niveau                      | rood<br>brandt | Fout<br>E21: Max. Niveau                                            | Water geleidbaarheid te laag (na eerste bedrijf).                                                                                                  | Wacht tot de hoeveelheid mineralen in de<br>cilinder is toegenomen                                                                              |
|                  |                                                  |                |                                                                     | Fase voedingsspanning ontbreekt.                                                                                                    | Controleer serviceschakelaar in de<br>elektrische voeding en schakel deze zo<br>nodig aan. Controleer hoofdzekering(en)<br>en vervang zo nodig. |
| Toeges           | tane vultijd overschreden<br>(20 minuten)        | Toeges         | tane vultijd overschreden<br>(langer dan 4 uur)                     |                                                                                                    |                                                                                                    |
|                  | Warning<br>W22: Max.Vultijd                      | rood<br>brandt | Fout<br>E22: Max.Vultijd                                            | Watertoevoer verstopt/afsluitklep geslo-<br>ten/te lage waterdruk.                                                                                 | Inspecteer watertoevoer (filter, water<br>leiding, etc.), controleer/open afsluitklep,<br>controleer waterdruk.                                 |
|                  |                                                  |                |                                                                     | Toevoerklep geblokkeerd of defect.                                                                                                    | Inspecteer het filter in de toevoerklep,<br>reinig zo nodig het filter of vervang<br>toevoerklep.                                               |
|                  |                                                  |                |                                                                     | Veel te hoge tegendruk in de stoomlei-<br>ding (kanaaldruk te hoog, stoomleiding te<br>lang of geknikt), veroorzaakt waterverlies<br>via vulbeker. | Controleer kanaaldruk, inspecteer<br>stoominstallatie. Installeer zo nodig een<br>drukcompensatie set (zie opties).                             |
|                  |                                                  |                |                                                                     | Lekkage in het watersysteem.                                                                                                    | Inspecteer watersysteem en dicht het lek zo nodig.                                                                                              |
| Lang             | er dan 20 minuten geen<br>elektrodestroom        | Langer         | dan 4 uur geen elektrode-<br>stroom                                 |                                                                                                    |                                                                                                    |
| -                | Warning<br>W23: Geen stroom                      | rood<br>brandt | Fout<br>E23: Geen stroom                                            | Fase voedingsspanning ontbreekt.                                                                                                    | Controleer serviceschakelaar in de<br>elektrische voeding en schakel deze zo<br>nodig aan. Controleer hoofdzekering(en)<br>en vervang zo nodig. |
|                  |                                                  |                |                                                                     | Watertoevoer verstopt/afsluitklep geslo-<br>ten/te lage waterdruk.                                                                                 | Inspecteer watertoevoer (filter, water leiding, etc.), controleer/open afsluitklep, controleer waterdruk.                                       |
|                  |                                                  |                |                                                                     | Toevoerklep geblokkeerd of defect.                                                                                                    | Inspecteer het filter in de toevoerklep,<br>reinig zo nodig het filter, of vervang<br>toevoerklep.                                              |
|                  |                                                  |                |                                                                     | Veel te hoge tegendruk in de stoomlei-<br>ding (kanaaldruk te hoog, stoomleiding te<br>lang of geknikt), veroorzaakt waterverlies<br>via vulbeker. | Controleer kanaaldruk, inspecteer<br>stoominstallatie. Installeer zo nodig een<br>drukcompensatie set (zie opties).                             |
|                  |                                                  |                |                                                                     | Lekkage in het watersysteem.                                                                                                    | Inspecteer watersysteem en dicht het lek zo nodig.                                                                                              |
| Elekt            | rodestroom te hoog ten<br>chte van de stoomvraag | Elekt<br>opzic | rodestroom te hoog ten<br>hte van de stoomvraag                     |                                                                                                    |                                                                                                    |
|                  | Warning<br>W24: Te hoge stroom                   | rood<br>brandt | Fout<br>E24: Te hoge stroom                                         | Bevochtigingsvraag is te snel afgenomen.                                                                                                    | Automatische aanpassing van het bedrijfspunt.                                                                                                   |
|                  |                                                  |                |                                                                     | Afvoerpomp defect.                                                                                                    | Inspecteer afvoerpomp, vervang zo nodig.                                                                                                    |
|                  |                                                  |                |                                                                     | Afvoer in stoomcilinder geblokkeerd.                                                                                                    | Vervang stoomcilinder.                                                                                                    |

|                | Waarschuwing                                                      |                         | Fout                                                                          | Oorzaak                                                                        | Oplossing                                                                                                    |
|----------------|-------------------------------------------------------------------|-------------------------|-------------------------------------------------------------------------------|--------------------------------------------------------------------------------|----------------------------------------------------------------------------------------------------|
| LED            | Display                                                           | LED                     | Display                                                                       |                                                                                |                                                                                                    |
| Max. to        | egestane elektrodestroom<br>overschreden                          | Max. to                 | egestane elektrodestroom<br>overschreden                                      |                                                                                |                                                                                                    |
|                | Warning<br>W25: Te hoge stroom                                    | rood<br>brandt          | Fout<br>F25: Te hoge stroom                                                   | Afvoerpomp defect.                                                             | Inspecteer afvoerpomp, vervang zo nodig.                                                                                 |
|                |                                                                   |                         |                                                                               | Afvoer in stoomcilinder geblokkeerd.                                           | Vervang stoomcilinder.                                                                                                   |
|                |                                                                   | Storing                 | relais voedingsspanning                                                       |                                                                                |                                                                                                    |
| -              |                                                                   | rood<br>brandt          | Fout<br>E26: Req.Off Current                                                  | Hoofdrelais R4 zit vast in gemaakte stand.                                     | Inspecteer relais, vervang zo nodig.                                                                                     |
|                | Schuimdetectie                                                    | Schuim                  | detectie (4 x automatisch<br>spuien in 24 uur)                                |                                                                                |                                                                                                    |
|                | Warning<br>W27: Schuimvorming                                     | rood<br>brandt          | Fout<br>E27: Schuimvorming                                                    | Schuimvorming in stoomcilinder.                                                | Ledig stoomcilinder via spuitoets (zo no-<br>dig meerdere keren). Controleer kwaliteit<br>van het toevoerwater.          |
|                | Stoomcilinder heeft<br>onderhoud nodig                            | S<br>stoor              | Serviceperiode voor<br>ncilinder overschreden                                 |                                                                                |                                                                                                    |
| geel<br>brandt | Warning<br>W28: Onderbourd Cyl                                    | rood en<br>geel         | Fout<br>F28: Onderboud Cyl                                                    | Maximum bedrijfsuren van de stoomcilin-<br>der bereikt.                        | Vervang stoomcilinder.                                                                                                   |
|                | W20. Oncentoud Oyi.                                               | knippe-<br>ren          |                                                                               |                                                                                | Belangrijk: Nadat de stoomcilinder is ver-<br>vangen moet de onderhoudsteller worden<br>gereset (zie hoofdstuk 5.6).     |
|                | Stoomcilinder heeft<br>onderhoud nodig                            | Ma:<br>st               | x. bedrijfsuren van de<br>toomcilinder bereikt                                |                                                                                |                                                                                                    |
| geel<br>brandt | Warning                                                           | rood en<br>geel         | Fout                                                                          | Maximum bedrijfsuren van de stoomcilin-<br>der bereikt                         | Vervang stoomcilinder.                                                                                                   |
|                | W29: Onderhoud Cyl.                                               | knippe-<br>ren          | E29: Onderhoud Cyl.                                                           |                                                                                | Belangrijk: Nadat de stoomcilinder is ver-<br>vangen moet de onderhoudsteller worden<br>gereset (zie hoofdstuk 5.6).     |
| Geen           | luchtvochtigheidssensor<br>signaal (signaal Y)                    | Lan<br>luchtvo          | ger dan 1 minuut geen<br>chtigheidssensor signaal<br>(signaal Y)              |                                                                                |                                                                                                    |
|                | Warning<br>W32: Vochtsensor stuk                                  | rood<br>brandt          | Fout<br>E32: Vochtsensor stuk                                                 | Geen sensorsignaal aanwezig bij sig-<br>naalingang (Signaal Y).                | Controleer luchtvochtigheidssensor<br>(signaal Y) , vervang zo nodig. Inspecteer<br>bedrading.                           |
| begre          | Geen signaal van<br>luchtvochtigheids<br>nzingssensor (signaal Z) | Lan<br>signaa<br>begrei | ger dan 1 minuut geen<br>al van luchtvochtigheids<br>nzingssensor (signaal Z) |                                                                                |                                                                                                    |
|                | Warning<br>W33: Lim. Sensor stuk                                  | rood<br>brandt          | Fout<br>E33: Lim. Sensor stuk                                                 | Geen sensorsignaal aanwezig bij sig-<br>naalingang (Signaal Z).                | Controleer luchtvochtigheidssensor<br>(signaal Z) , vervang zo nodig. Inspecteer<br>bedrading.                           |
| 9              | Standby spuien van<br>stoomcilinder actief                        |                         |                                                                               |                                                                                |                                                                                                    |
|                | Warning<br>W36: Standby Drain                                     |                         |                                                                               | Automatisch standby spuien van stoom-<br>cilinder actief.                      | Geen actie nodig.                                                                                                    |
| Ge             | eforceerd spuien van<br>stoomcilinder actief                      |                         |                                                                               |                                                                                |                                                                                                    |
|                | Warning<br>E37: Gedw. leegloop                                    |                         | _                                                                             | Geforceerd spuien van stoomcilinder actief.                                    | Geen actie nodig.                                                                                                    |
| Beve           | eiligingscircuit instabiel                                        |                         |                                                                               |                                                                                |                                                                                                    |
|                | Warning<br>W38: Externe storing                                   |                         |                                                                               | Beveiligingscircuit opent en sluit met korte tussenpozen.                      | Controleer/vervang beveiligings bevochti-<br>gingsregelaar, ventilatie vergrendeling en<br>luchthoeveelheidsbeveiliging. |
| R              | egelsignaal instabiel                                             |                         |                                                                               |                                                                                |                                                                                                    |
|                | Warning<br>W39: Instab. Regeling                                  |                         |                                                                               | Het signaal bij de regelsignaal ingang fluctueert sterk met korte tussenpozen. | Controleer/vervang luchtvochtigheidssensor of externe vochtigheidsregelaar.                                              |

|                   | Waarschuwing                                        |                             | Fout                                                                         | Oorzaak                                                                                     | Oplossing                                                                                                    |
|-------------------|-----------------------------------------------------|-----------------------------|------------------------------------------------------------------------------|---------------------------------------------------------------------------------------------|----------------------------------------------------------------------------------------------------|
| LED               | Display                                             | LED                         | Display                                                                      |                                                                                             |                                                                                                    |
| Limiet            | luchtvochtigheidssignaal<br>instabiel               |                             |                                                                              |                                                                                             |                                                                                                    |
| -                 | Warning<br>W40: Limit Instable                      |                             |                                                                              | Het signaal bij de begrenzingsingang<br>fluctueert sterk met korte tussenpozen.             | Controleer/vervang luchtvochtigheidssen-<br>sor of externe vochtigheidsregelaar.                                                     |
| Geen (<br>(radio) | contact met de draadloze<br>luchtvochtigheidssensor | Lang<br>contac<br>luc       | er dan 15 minuten geen<br>t met de draadloze (radio)<br>htvochtigheidssensor |                                                                                             |                                                                                                    |
|                   | Warning<br>W43: HygroGeenVerbind                    |                             | Fout<br>E43: HygroGeenVerbind                                                | De regeling ontvangt geen signaal van<br>de draadloze (radio) luchtvochtigheids-<br>sensor. | Controleer/vervang draadloze (radio)<br>luchtvochtigheidssensor en/of ontvanger<br>op de regelprint. Wijzig zo nodig radio<br>adres. |
| luchtv            | Batterij in de radio<br>vochtigheidssensor leeg     | luchtv                      | Batterij in de radio<br>vochtigheidssensor leeg                              |                                                                                             |                                                                                                    |
|                   | Warning<br>W44: Hygro batterij                      | Fout<br>E44: Hygro batterij |                                                                              | Batterij in de draadloze (radio) lucht-<br>vochtigheidssensor leeg                          | Vervang batterij van de draadloze (radio)<br>luchtvochtigheidssensor.                                                                |

## 6.3 Opmerkingen bij het oplossen van storingen

# 

Schakel, alvorens werkzaamheden aan de unit uit te voeren, **de unit buiten bedrijf** zoals beschreven in hoofdstuk 4.3, **schakel de hoofdstroom af** en **beveilig de unit tegen ongewenste start.** 

Het oplossen van storingen mag alleen worden uitgevoerd door gekwalificeerd, goed opgeleid personeel.

Storingen die betrekking hebben op de elektrische installatie (bijv. vervangen van de backup batterij, vervangen van zekeringen) moet worden uitgevoerd door geautoriseerd personeel of door de service technicus van uw Condair leverancier.

Reparatie en vervanging van defecte componenten mag alleen worden uitgevoerd door de service technicus van uw Condair leverancier!

## 6.4 Resetten van de foutindicatie (rode LED gaat branden)

Reset van de foutindicatie:

Schakel de hoofdstroom af. Wacht ongeveer 5 seconden, schakel dan de hoofdstroom weer aan.

Opmerking: Indien de storing niet is verholpen, dan verschijnt de foutindicatie na korte tijd weer.

## 6.5 Vervangen van de backup batterij op de printplaat

- 1. Schakel de Condair CP3mini uit als omschreven in hoofdstuk 4.3, verbreek de voeding en beveilig de unit tegen ongewenst inschakelen van de voeding.
- 2. Draai de schroeven van het voorpaneel aan de onderzijde los. Trek de onderzijde van het paneel naar voren, druk het paneel naar boven en verwijder deze.
- 3. Verwijder de schroeven van het tussenpaneel. Haal het tussenpaneel voorzichtig naar voren. Draai het naar links en hang het aan de pennen van het achterpaneel.

#### LET OP!

De **elektrotechnische componenten** in de stoombevochtiger **zijn zeer gevoelig voor elektrostatische ontlading**. Alvorens verder te gaan moet er afdoende **voorzorgmaatregelen** worden getroffen om te voorkomen dan de elektronica kan beschadigen door een elektrostatische ontlading (ESD beveiliging).

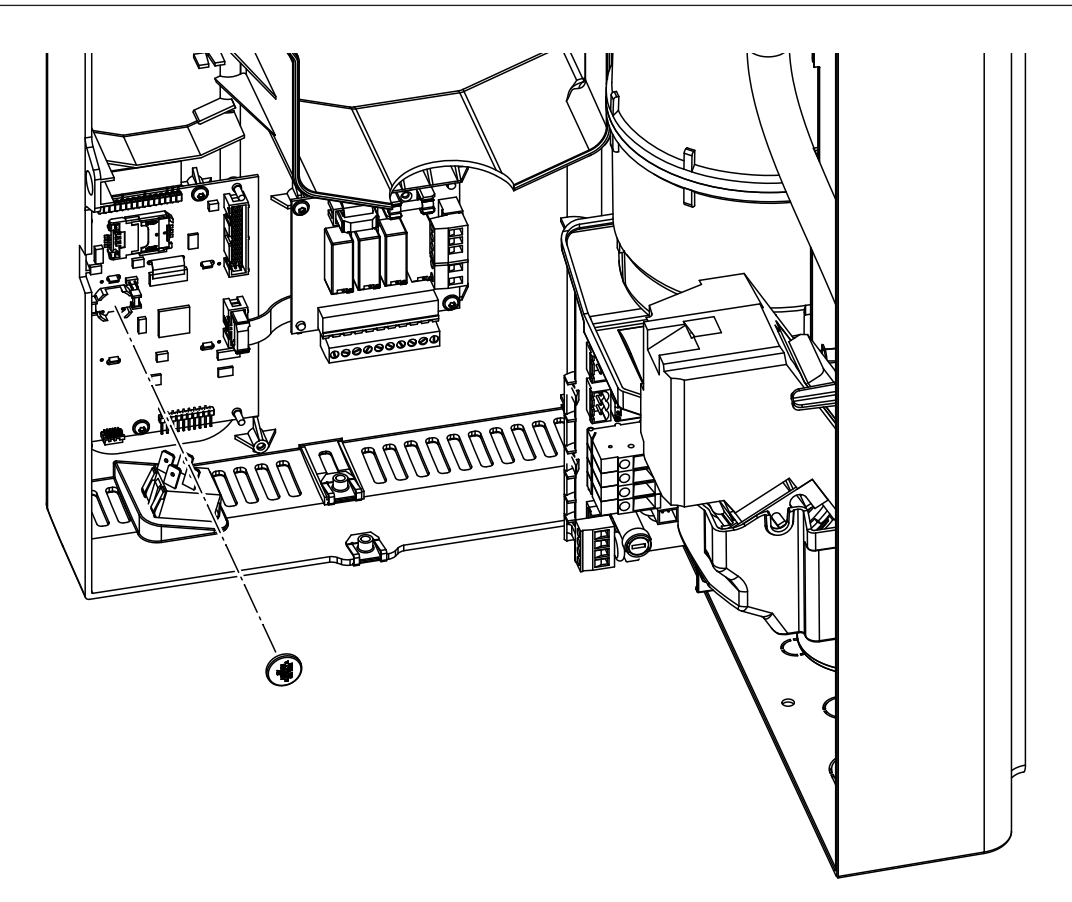

- 4. Vervang de backup batterij (CR1632, Lithium 3V).
- 5. Monteer de unit in omgekeerde volgorde.
- 6. Pas indien nodig de tijd en datum instelling aan (zie hoofdstuk 4.6.8 en 4.6.9).

### WAARSCHUWING! Milieu gevaar!

De oude batterijen moeten volgens de lokale wetgeving voor verwijdering/recycling worden ingeleverd bij een geautoriseerd innamepunt. In geen geval mogende oude batterijen worden afgevoerd via het huisvuil of worden achtergelaten in het milieu.

# 7 Uit bedrijf nemen/Afvoeren

## 7.1 Uit bedrijf nemen

Wanneer de Condair CP3mini moet worden vervangen of het bevochtigingssysteem niet meer nodig is, ga dan als volgt te werk:

- 1. Stel de unit buiten bedrijf zoals beschreven in hoofdstuk 4.3.
- 2. Laat de unit (en indien van toepassing alle andere systeemcomponenten) demonteren door een gekwalificeerd servicetechnicus.

## 7.2 Afvoeren/Recycling

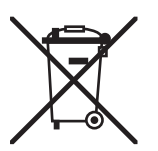

Componenten welke niet worden gebruikt mogen niet worden afgevoerd via het huisvuil. Zorg voor verwijdering via een geautoriseerd innamepunt welke voldoet aan de lokale regelgeving.

Als u vragen heeft kunt u altijd contact opnemen met de lokale autoriteiten of uw Condair vertegenwoordiger.

Dank voor uw bijdrage aan een schoon milieu.

# 8 **Productspecificaties**

# 8.1 Technische gegevens

|                                            |                                                     | Condair           | CP3mini             |                   |  |  |  |  |  |  |  |  |  |
|--------------------------------------------|-----------------------------------------------------|-------------------|---------------------|-------------------|--|--|--|--|--|--|--|--|--|
|                                            | PD2                                                 | PD4               | PR2                 | PR4               |  |  |  |  |  |  |  |  |  |
| Aansluitspanning                           |                                                     | 230V1~/           | 5060Hz              |                   |  |  |  |  |  |  |  |  |  |
|                                            |                                                     | 240V1~/           | 5060Hz              |                   |  |  |  |  |  |  |  |  |  |
|                                            | <br>                                                | 200V2~/           | 5060Hz              | 1                 |  |  |  |  |  |  |  |  |  |
| Stoomcapaciteit                            | 2 kg/h                                              | 4 kg/h            | 2 kg/h              | 4 kg/h            |  |  |  |  |  |  |  |  |  |
| Max. opgenomen vermogen                    | 1.6 kW                                              | 3.1 kW            | 1.6 kW              | 3.1 kW            |  |  |  |  |  |  |  |  |  |
| Regelsignalen                              |                                                     | 230V1~/           | 5060Hz              |                   |  |  |  |  |  |  |  |  |  |
|                                            |                                                     | 240V1~/           | 5060Hz              |                   |  |  |  |  |  |  |  |  |  |
| Rodriifsgogovons                           |                                                     | 200 V 2~ 7        | 5000HZ              |                   |  |  |  |  |  |  |  |  |  |
|                                            |                                                     |                   | 22 r                | m <sup>3</sup> /h |  |  |  |  |  |  |  |  |  |
| Geluidsdrukniveau                          |                                                     |                   | 22 I<br>37 dB       | (Δ) **            |  |  |  |  |  |  |  |  |  |
| Max, afmeting ruimto (richtliin)           |                                                     |                   | 200 m <sup>3</sup>  | $400 \text{ m}^3$ |  |  |  |  |  |  |  |  |  |
|                                            | Aan/Uit (24VDC), 05VDC Potentiometer, 15VDC, 010VDC |                   |                     |                   |  |  |  |  |  |  |  |  |  |
|                                            | 210VDC                                              | C, 016VDC, 3.2    | 16VDC, 020mA,       | 420mA             |  |  |  |  |  |  |  |  |  |
| Toegestane water druk                      |                                                     | 110 bar (10       | 01000 kPa)          |                   |  |  |  |  |  |  |  |  |  |
| Waterkwaliteit                             | Onbehandeld drin                                    | kwater met een ge | eleidbaarheid van 1 | 251250 µS/cm      |  |  |  |  |  |  |  |  |  |
| Toegestane watertemperatuur                |                                                     | 14                | 0°C                 |                   |  |  |  |  |  |  |  |  |  |
| Toegestane omgevingstemperatuur            |                                                     | 14                | O°C                 |                   |  |  |  |  |  |  |  |  |  |
| Toegestane ruimteluchtvochtigheid          |                                                     | max. 7            | 75 %rv              |                   |  |  |  |  |  |  |  |  |  |
| Toegestane kanaaldruk                      | -0.8 kPa.                                           | 0.8 kPa           |                     |                   |  |  |  |  |  |  |  |  |  |
| Beveiligd tot                              |                                                     | IP                | 20                  |                   |  |  |  |  |  |  |  |  |  |
| Conformiteit                               | CE, VDE                                             |                   |                     |                   |  |  |  |  |  |  |  |  |  |
| Afmetingen/Gewichten                       |                                                     |                   |                     |                   |  |  |  |  |  |  |  |  |  |
| Omkasting (B x H x D)                      |                                                     | 265 mm x 650      | mm x 175 mm         |                   |  |  |  |  |  |  |  |  |  |
| Netto gewicht                              |                                                     | 6.2               | kg                  |                   |  |  |  |  |  |  |  |  |  |
| Bedrijfsgewicht                            |                                                     | 11.0              | ) kg                |                   |  |  |  |  |  |  |  |  |  |
| Uitrusting                                 |                                                     |                   |                     |                   |  |  |  |  |  |  |  |  |  |
| Stoomcylindertype                          |                                                     | Α                 | 2                   |                   |  |  |  |  |  |  |  |  |  |
| Opties                                     |                                                     |                   |                     |                   |  |  |  |  |  |  |  |  |  |
| Kabelwartel-set                            |                                                     | 1x                | CG                  |                   |  |  |  |  |  |  |  |  |  |
| Radio luchtvochtigheid sensor              |                                                     | 1x                | RH                  |                   |  |  |  |  |  |  |  |  |  |
| (zender en ontvanger)                      |                                                     |                   |                     |                   |  |  |  |  |  |  |  |  |  |
| Waterafvoerslang                           |                                                     | 1x V              | VDH                 |                   |  |  |  |  |  |  |  |  |  |
| Bedrijfs- en storingsmelding op afstand    |                                                     | 1x                | RFI                 |                   |  |  |  |  |  |  |  |  |  |
| Toebehoren                                 |                                                     |                   |                     |                   |  |  |  |  |  |  |  |  |  |
| Filterklep                                 |                                                     | 1x Z              | 2261                |                   |  |  |  |  |  |  |  |  |  |
| Stoomnozzle                                | 1x V                                                | V21               | <u> </u>            |                   |  |  |  |  |  |  |  |  |  |
| Stoomverdeelpijp                           | 1x 4                                                | 1                 |                     |                   |  |  |  |  |  |  |  |  |  |
| Stoomslang / meter                         | DS                                                  | 22                |                     |                   |  |  |  |  |  |  |  |  |  |
| Condensaatslang / meter                    | KS                                                  | 10                |                     |                   |  |  |  |  |  |  |  |  |  |
| Luchtvochtigheidssensor voor kanaalmontage | 1(2)x                                               | CDC               |                     |                   |  |  |  |  |  |  |  |  |  |
| Luchtvochtigheidssensor voor ruimtemontage |                                                     |                   | 1(2)x               | CRC               |  |  |  |  |  |  |  |  |  |
| Kanaalbevochtigingsregelaar                | 1x C                                                | HD                |                     |                   |  |  |  |  |  |  |  |  |  |
| Ruimtebevochtigingsregelaar                | 1x CHR                                              |                   |                     |                   |  |  |  |  |  |  |  |  |  |

\*\* Tijdens de ontkalking kunnen gedurende korte tijd hogere geluidsdrukniveauwaarden (tot 45 dBA) worden bereikt

#### 8.2 Elektrisch schema Condair CP3mini

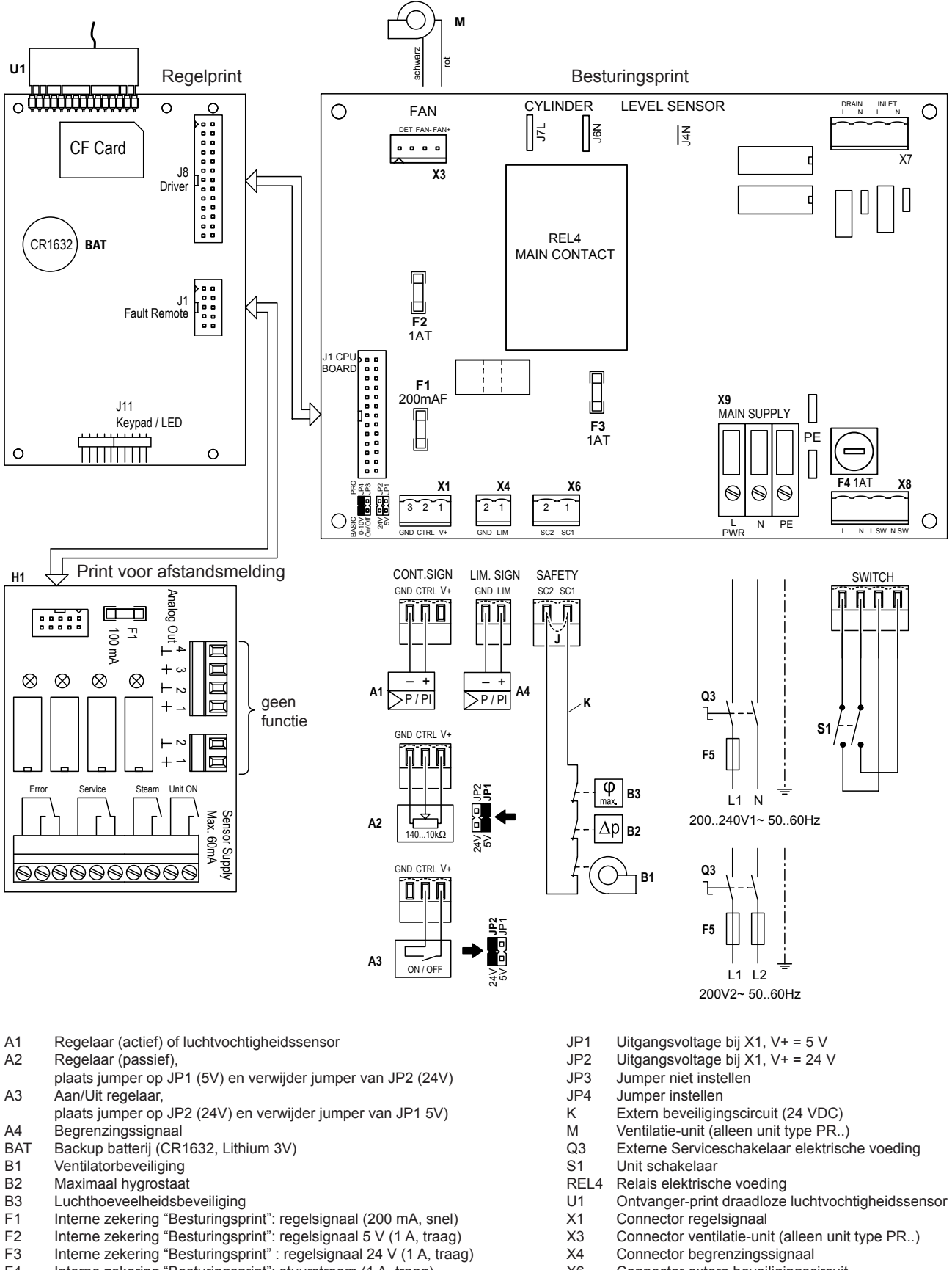

- F4 Interne zekering "Besturingsprint": stuurstroom (1 A, traag)
- F5 Externe zekering voedingsspanning (zie tabel in hoofdstuk 5.5.2 van de montage instructies)
- H1 Bedrijfs- en storingsmelding op afstand
- Overbrugd indien er geen externe bewakingsapparatuur is aangesloten J
- X6 Connector extern beveiligingscircuit
- X8 Connector unitschakelaar
- Х9 Aansluitklem elektrische voeding

| Notities |       |    |      |     |     |  |   |  |  |        |   |      |      |      |       |   |   |    |   |      |        |   |   |   |   |   |       |   |   |        |
|----------|-------|----|------|-----|-----|--|---|--|--|--------|---|------|------|------|-------|---|---|----|---|------|--------|---|---|---|---|---|-------|---|---|--------|
|          |       |    |      |     |     |  |   |  |  |        |   |      |      |      |       |   |   |    |   |      | +      | 1 |   |   |   |   |       |   |   |        |
|          | <br>- | No | titi | ies | . – |  |   |  |  | <br>-  |   |      |      | <br> | -     |   |   |    |   |      | +      | + |   | - | - | - |       |   |   | -      |
|          | <br>  |    |      |     |     |  |   |  |  | <br>-  |   | <br> |      | <br> | -     | - |   | -  | _ | <br> | +      |   |   | - | - | - |       |   |   | _      |
|          | <br>  |    |      |     |     |  |   |  |  | <br>-  |   | <br> |      | <br> | -     | - |   |    | _ | <br> | <br>+  |   | - | - | - |   | <br>  | - |   | _      |
|          | <br>  |    |      |     |     |  |   |  |  | <br>   |   | <br> |      | <br> | <br>- |   |   |    |   | <br> | <br>+- | + | _ |   |   |   | <br>_ |   |   | _      |
|          |       |    |      |     |     |  |   |  |  | <br>   |   | <br> |      | <br> | <br>  |   |   | _  | _ | <br> | <br>+  | + | _ |   |   |   | <br>_ | _ |   |        |
|          |       |    |      |     |     |  |   |  |  | <br>   |   | <br> |      | <br> | _     |   |   |    |   | <br> | <br>_  | _ | _ | _ | _ |   | <br>  |   |   | _      |
|          |       |    |      |     |     |  |   |  |  |        |   |      |      |      |       |   |   |    |   |      | <br>_  | _ |   | _ |   |   | <br>  |   |   | _      |
|          |       |    |      |     |     |  |   |  |  |        |   |      |      |      |       |   |   |    |   |      |        |   |   |   |   |   |       |   |   |        |
|          |       |    |      |     |     |  |   |  |  |        |   |      |      |      |       |   |   |    |   |      |        |   |   |   |   |   |       |   |   |        |
|          |       |    |      |     |     |  |   |  |  |        |   |      |      |      |       |   |   |    |   |      |        |   |   |   |   |   |       |   |   |        |
|          |       |    |      |     |     |  |   |  |  |        |   |      |      |      |       |   |   |    |   |      |        |   |   |   |   |   |       |   |   |        |
|          |       |    |      |     |     |  |   |  |  |        |   |      |      |      |       |   |   |    |   |      |        |   |   |   |   |   |       |   |   |        |
|          |       |    |      |     |     |  |   |  |  |        |   |      |      |      |       |   |   |    |   |      |        |   |   |   |   |   |       |   |   |        |
|          |       |    |      |     |     |  |   |  |  |        |   |      |      |      |       |   |   |    |   |      | -      |   |   |   |   |   |       |   |   | +      |
|          |       |    |      |     |     |  |   |  |  |        |   |      |      |      |       |   |   |    |   |      | <br>-  | - |   |   |   |   |       |   |   |        |
|          | <br>  |    |      |     |     |  |   |  |  | -      |   |      |      |      | -     | - |   |    | _ |      | <br>+  | - |   | - | - |   |       |   |   | _      |
|          |       |    |      |     |     |  |   |  |  | _      | _ |      |      |      | -     | _ |   | _  |   | <br> | -      | - |   | - | - | _ | <br>_ | _ |   | _      |
|          |       |    |      |     |     |  |   |  |  | _      | _ |      |      |      | _     | _ |   | _  | _ |      | -      | - |   |   | _ |   |       |   |   | _      |
|          |       |    | -    |     |     |  |   |  |  | <br>-+ |   |      | <br> |      | _     | _ |   | -+ | _ | <br> | <br>+  | + | - | + | - | _ |       | _ | _ | +      |
|          |       |    | -    |     |     |  |   |  |  |        |   |      |      |      | _     |   |   |    |   |      | <br>-  | - | _ | _ | _ | _ |       |   |   | +      |
|          |       |    |      |     |     |  |   |  |  |        |   |      |      |      |       |   |   |    |   |      | _      | _ | _ | _ |   | _ |       |   |   |        |
|          |       |    |      |     |     |  |   |  |  |        |   |      |      |      |       |   |   |    |   |      |        | _ |   |   |   |   |       |   |   |        |
|          |       |    |      |     |     |  |   |  |  |        |   |      |      |      |       |   |   |    |   |      |        |   |   |   |   |   |       |   |   |        |
|          |       |    |      |     |     |  |   |  |  |        |   |      |      |      |       |   |   |    |   |      |        |   |   |   |   |   |       |   |   |        |
|          |       |    |      |     |     |  |   |  |  |        |   |      |      |      |       |   |   |    |   |      |        |   |   |   |   |   |       |   |   |        |
|          |       |    |      |     |     |  |   |  |  |        |   |      |      |      |       |   |   |    |   |      |        |   |   |   |   |   |       |   |   |        |
|          |       |    |      |     |     |  |   |  |  |        |   |      |      |      |       |   |   |    |   |      |        |   |   |   |   |   |       |   |   |        |
|          |       |    |      |     |     |  |   |  |  |        |   |      |      |      |       |   |   |    |   |      |        |   |   |   |   |   |       |   |   |        |
|          |       |    |      |     |     |  |   |  |  |        |   |      |      |      |       |   |   |    |   |      | +      | 1 |   |   | - |   |       |   |   | +      |
|          | <br>  |    |      |     |     |  |   |  |  | <br>-  |   |      |      |      | -     | - |   |    |   |      | +      | + |   | - | - | - | -     | - |   | -      |
|          |       |    |      |     |     |  | _ |  |  |        |   |      |      |      |       |   |   |    |   |      |        |   |   |   |   |   |       |   |   | -      |
|          |       |    |      |     |     |  |   |  |  |        |   |      |      |      |       |   |   |    |   |      | -      | - |   |   |   |   |       |   |   |        |
|          | <br>  |    |      |     |     |  |   |  |  | <br>-  | - | <br> |      | <br> | -     | - |   | -  | _ | <br> | +      | + |   | - | - | - |       | - |   | -      |
|          | <br>  |    |      |     |     |  |   |  |  | <br>-  | - |      |      | <br> | -     | - |   |    |   | <br> | +      | + |   |   | - | - |       | - |   | -      |
|          | <br>  |    |      |     |     |  | _ |  |  | <br>-  | _ | <br> |      | <br> | -     | - |   |    | _ | <br> | +      | + | - | - | - | - |       |   |   | -      |
|          | <br>  |    |      |     |     |  |   |  |  |        |   |      |      |      |       |   |   |    | _ |      | +      | + | - |   | - |   |       |   |   | _      |
|          | <br>  |    |      |     |     |  |   |  |  | <br>-  |   | <br> |      | <br> | -     | _ | _ |    | _ |      | +      | + | - | - | - |   |       |   |   | _      |
|          | <br>  |    |      |     |     |  |   |  |  | <br>-  |   | <br> |      | <br> | -     |   |   | -  | _ | <br> | <br>+  | + | - |   | - |   | <br>  |   |   | _      |
|          | <br>  |    |      |     |     |  | _ |  |  | <br>-  | _ | <br> |      | <br> | -     | - |   | -  | _ | <br> | +-     | - | - |   | - | - | _     | _ |   | -      |
|          | <br>  |    |      |     |     |  |   |  |  | <br>   |   | <br> |      | <br> | <br>- |   |   |    | _ | <br> | <br>+- | + | _ |   |   |   | <br>_ | _ |   | _      |
|          |       |    |      |     |     |  |   |  |  | <br>_  |   |      |      | <br> | _     |   |   |    |   | <br> | <br>-  | - | _ | _ | _ |   | <br>  | _ |   | _      |
|          | <br>  |    |      |     |     |  |   |  |  | <br>   |   | <br> |      | <br> | _     |   |   |    |   | <br> | <br>_  | _ |   | _ | _ |   | <br>  | _ |   | _      |
|          |       |    | -    |     |     |  |   |  |  |        | _ |      |      |      | _     | _ |   | _  |   |      | +      | + | _ | _ | _ | _ |       |   |   | +      |
|          |       |    | -    |     |     |  |   |  |  | <br>   |   |      |      |      | _     |   |   |    | _ |      | +      | + | _ | _ | _ | _ |       |   |   | -      |
|          |       |    | -    |     |     |  |   |  |  |        |   |      |      |      | _     |   |   |    |   |      | <br>-  | - | _ | _ | _ | _ |       |   |   | +      |
|          |       |    |      |     |     |  |   |  |  | <br>   |   |      |      |      | _     |   |   |    |   | <br> | <br>_  | _ | _ | _ |   |   |       |   | _ | +      |
|          |       |    |      |     |     |  |   |  |  | <br>   |   |      |      |      |       |   |   |    | _ | <br> | <br>_  | _ | _ | _ |   |   |       |   | _ | +      |
|          |       |    |      |     |     |  |   |  |  | <br>   |   |      |      |      |       |   |   |    |   |      | _      | _ | _ | _ |   |   |       |   |   |        |
|          |       |    |      |     |     |  |   |  |  |        |   |      |      |      |       |   |   |    |   |      |        |   |   |   |   |   |       |   |   |        |
|          |       |    |      |     |     |  |   |  |  |        |   |      |      |      |       |   |   |    |   |      |        |   |   |   |   |   |       |   |   |        |
|          |       |    |      |     |     |  |   |  |  |        |   |      |      |      |       |   |   |    |   |      |        |   |   |   |   |   |       |   |   |        |
|          |       |    |      |     |     |  |   |  |  |        |   |      |      |      |       |   |   |    |   |      |        |   |   |   |   |   |       |   |   |        |
|          |       |    |      |     |     |  |   |  |  |        |   |      |      |      |       |   |   |    |   |      |        |   |   |   |   |   |       |   |   |        |
|          |       |    |      |     |     |  |   |  |  |        |   |      |      |      |       |   |   |    |   |      |        |   |   |   |   |   |       |   |   |        |
|          |       |    |      |     |     |  |   |  |  |        |   |      |      |      |       |   |   |    |   |      |        | T |   | T |   |   |       |   |   |        |
|          |       |    |      |     |     |  |   |  |  |        |   |      |      |      |       |   |   |    |   |      |        |   |   |   |   |   |       |   |   |        |
|          |       |    |      |     |     |  |   |  |  |        |   |      |      |      |       |   |   |    |   |      |        |   |   |   |   |   |       |   |   |        |
|          |       |    |      |     |     |  |   |  |  |        |   |      |      |      |       |   |   |    |   |      |        |   |   | 1 |   |   |       |   |   |        |
|          |       |    |      |     |     |  |   |  |  |        |   |      |      |      | +     |   |   |    |   |      | +      | + |   | + | 1 |   |       |   |   |        |
|          |       |    |      |     |     |  |   |  |  | -      |   |      |      |      |       |   |   |    |   |      | +      | + | + | + | 1 |   |       | + |   |        |
|          |       |    |      |     |     |  |   |  |  | -      |   |      |      |      |       |   |   |    |   |      |        | 1 |   | + |   |   |       |   |   | +      |
|          |       |    |      |     |     |  |   |  |  | 1      |   |      |      |      |       |   |   |    |   |      |        | 1 |   | + |   |   | -     |   |   |        |
|          |       |    |      |     |     |  |   |  |  |        |   |      |      |      |       |   |   |    |   |      |        |   |   | 1 |   |   |       |   |   | $\top$ |
|          |       |    |      |     |     |  |   |  |  |        |   |      |      |      |       |   |   |    |   |      |        | 1 |   | 1 |   |   |       |   |   |        |

| Notities |       |    |      |     |     |  |   |  |  |        |   |      |      |      |       |   |   |   |   |      |        |   |   |   |   |   |       |   |   |        |
|----------|-------|----|------|-----|-----|--|---|--|--|--------|---|------|------|------|-------|---|---|---|---|------|--------|---|---|---|---|---|-------|---|---|--------|
|          |       |    |      |     |     |  |   |  |  |        |   |      |      |      |       |   |   |   |   |      | +      | 1 |   |   |   |   |       |   |   |        |
|          | <br>- | No | titi | ies | . – |  |   |  |  | <br>-  |   | <br> |      | <br> | -     |   |   |   |   |      | +      | + |   | - | - | - |       |   |   | -      |
|          | <br>  |    |      |     |     |  |   |  |  | <br>-  |   | <br> |      | <br> | -     | - |   | - | _ | <br> | +      |   | - | - | - |   |       |   |   | _      |
|          | <br>  |    |      |     |     |  |   |  |  | <br>-  |   | <br> |      | <br> | -     | - |   |   | _ | <br> | <br>+  |   | - | - | - |   | <br>  | - |   | _      |
|          | <br>  |    |      |     |     |  |   |  |  | <br>   |   | <br> |      | <br> | <br>- |   |   |   |   | <br> | <br>+- | + | _ |   |   |   | <br>_ |   |   | _      |
|          |       |    |      |     |     |  |   |  |  | <br>   |   | <br> |      | <br> | <br>  |   |   | _ | _ | <br> | <br>+  | + | _ |   |   |   | <br>_ | _ |   |        |
|          |       |    |      |     |     |  |   |  |  | <br>   |   | <br> |      | <br> | _     |   |   |   |   | <br> | <br>_  | _ | _ | _ | _ |   | <br>  |   |   | _      |
|          |       |    |      |     |     |  |   |  |  |        |   |      |      |      |       |   |   |   |   |      | <br>_  | _ |   |   |   |   | <br>  |   |   | _      |
|          |       |    |      |     |     |  |   |  |  |        |   |      |      |      |       |   |   |   |   |      |        |   |   |   |   |   |       |   |   |        |
|          |       |    |      |     |     |  |   |  |  |        |   |      |      |      |       |   |   |   |   |      |        |   |   |   |   |   |       |   |   |        |
|          |       |    |      |     |     |  |   |  |  |        |   |      |      |      |       |   |   |   |   |      |        |   |   |   |   |   |       |   |   |        |
|          |       |    |      |     |     |  |   |  |  |        |   |      |      |      |       |   |   |   |   |      |        |   |   |   |   |   |       |   |   |        |
|          |       |    |      |     |     |  |   |  |  |        |   |      |      |      |       |   |   |   |   |      |        |   |   |   |   |   |       |   |   |        |
|          |       |    |      |     |     |  |   |  |  |        |   |      |      |      |       |   |   |   |   |      |        |   |   |   |   |   |       |   |   |        |
|          |       |    |      |     |     |  |   |  |  |        |   |      |      |      |       |   |   |   |   |      | -      |   |   |   |   |   |       |   |   | +      |
|          |       |    |      |     |     |  |   |  |  |        |   |      |      |      |       |   |   |   |   |      | <br>-  | - |   |   |   |   |       |   |   |        |
|          | <br>  |    |      |     |     |  |   |  |  | -      |   |      |      |      | -     | - |   |   | _ |      | <br>+  | - |   | - | - |   |       |   |   | _      |
|          |       |    |      |     |     |  |   |  |  | _      | _ |      |      |      | -     | _ |   | _ |   |      | -      | - |   | - | - | _ | <br>_ |   |   | _      |
|          |       |    |      |     |     |  |   |  |  | _      | _ |      |      |      | _     | _ |   | _ | _ |      | -      | - |   |   | _ |   |       |   |   | _      |
|          |       |    | -    |     |     |  |   |  |  | <br>-+ |   |      | <br> |      | _     | _ |   |   | _ | <br> | <br>+  | + | - | + | - | _ |       | _ | _ | +      |
|          |       |    | -    |     |     |  |   |  |  |        |   |      |      |      | _     |   |   |   |   |      | <br>-  | - | _ | _ | _ | _ |       |   |   | +      |
|          |       |    |      |     |     |  |   |  |  |        |   |      |      |      |       |   |   |   |   |      | <br>_  | _ | _ | _ |   | _ |       |   |   |        |
|          |       |    |      |     |     |  |   |  |  |        |   |      |      |      |       |   |   |   |   |      |        | _ |   | _ |   |   |       |   |   |        |
|          |       |    |      |     |     |  |   |  |  |        |   |      |      |      |       |   |   |   |   |      |        |   |   |   |   |   |       |   |   |        |
|          |       |    |      |     |     |  |   |  |  |        |   |      |      |      |       |   |   |   |   |      |        |   |   |   |   |   |       |   |   |        |
|          |       |    |      |     |     |  |   |  |  |        |   |      |      |      |       |   |   |   |   |      |        |   |   |   |   |   |       |   |   |        |
|          |       |    |      |     |     |  |   |  |  |        |   |      |      |      |       |   |   |   |   |      |        |   |   |   |   |   |       |   |   |        |
|          |       |    |      |     |     |  |   |  |  |        |   |      |      |      |       |   |   |   |   |      |        |   |   |   |   |   |       |   |   |        |
|          |       |    |      |     |     |  |   |  |  |        |   |      |      |      |       |   |   |   |   |      |        |   |   |   |   |   |       |   |   |        |
|          |       |    |      |     |     |  |   |  |  |        |   |      |      |      |       |   |   |   |   |      | +      | + |   |   | - |   |       |   |   | +      |
|          | <br>  |    |      |     |     |  |   |  |  | <br>-  |   |      |      |      | -     | - |   |   |   |      | +      | + |   | - | - | - | -     | - |   | -      |
|          |       |    |      |     |     |  | _ |  |  |        |   |      |      |      |       |   |   |   |   |      |        |   |   |   |   |   |       |   |   | -      |
|          |       |    |      |     |     |  |   |  |  |        |   |      |      |      |       |   |   |   |   |      | -      | - |   |   |   |   |       |   |   |        |
|          | <br>  |    |      |     |     |  |   |  |  | <br>-  | - | <br> |      | <br> | -     | - |   | - | - | <br> | +      | + |   | - | + | - |       | - |   | -      |
|          | <br>  |    |      |     |     |  |   |  |  | <br>-  | - |      |      | <br> | -     | - |   |   |   |      | +      | + |   |   | - | - |       | - |   | -      |
|          | <br>  |    |      |     |     |  | _ |  |  | <br>-  | _ | <br> |      | <br> | -     | - |   |   | _ | <br> | +      | + | - | - | - | - |       |   |   | -      |
|          | <br>  |    |      |     |     |  |   |  |  |        |   |      |      |      |       |   |   |   |   |      | +      | + | - |   | - |   |       |   |   | _      |
|          | <br>  |    |      |     |     |  |   |  |  | <br>-  |   | <br> |      | <br> | -     | _ | _ |   | _ |      | +      | + | - | - | - |   |       |   |   | _      |
|          | <br>  |    |      |     |     |  |   |  |  | <br>-  |   | <br> |      | <br> | -     | - |   | - | _ | <br> | <br>+  | + | - |   | - |   | <br>  |   |   | _      |
|          | <br>  |    |      |     |     |  | _ |  |  | <br>-  | _ | <br> |      | <br> | -     | - |   | - | _ | <br> | +-     | - | - |   | - | - | _     | _ |   | _      |
|          | <br>  |    |      |     |     |  |   |  |  | <br>   |   | <br> |      | <br> | <br>- |   |   |   | _ | <br> | <br>+- | + | _ |   |   |   | <br>_ | _ |   | _      |
|          | <br>  |    |      |     |     |  |   |  |  | <br>_  |   |      |      | <br> | _     |   |   |   |   | <br> | <br>-  | - | _ | _ | _ |   | <br>  | _ |   | _      |
|          | <br>  |    |      |     |     |  |   |  |  | <br>   |   | <br> |      | <br> | _     |   |   |   |   | <br> | <br>_  | _ |   | _ | _ |   | <br>  | _ |   | _      |
|          |       |    | -    |     |     |  |   |  |  |        | _ |      |      |      | _     | _ |   | _ |   |      | +      | + | _ | _ | _ | _ |       |   |   | +      |
|          |       |    | -    |     |     |  |   |  |  | <br>   |   |      |      |      | _     |   |   |   | _ |      | +      | + | _ | _ | _ | _ |       |   |   | -      |
|          |       |    | -    |     |     |  |   |  |  |        |   |      |      |      | _     |   |   |   |   |      | -      | - | _ | _ | _ | _ |       |   |   | +      |
|          |       |    |      |     |     |  |   |  |  | <br>   |   |      |      |      | _     |   |   |   |   | <br> | <br>_  | _ | _ | _ |   |   |       |   | _ | +      |
|          |       |    |      |     |     |  |   |  |  | <br>   |   |      |      |      |       |   |   |   | _ | <br> | <br>_  | _ | _ | _ |   |   |       |   | _ | +      |
|          |       |    |      |     |     |  |   |  |  | <br>   |   |      |      |      |       |   |   |   |   |      | _      | _ | _ | _ |   |   |       |   |   |        |
|          |       |    |      |     |     |  |   |  |  |        |   |      |      |      |       |   |   |   |   |      |        |   |   |   |   |   |       |   |   |        |
|          |       |    |      |     |     |  |   |  |  |        |   |      |      |      |       |   |   |   |   |      |        |   |   |   |   |   |       |   |   |        |
|          |       |    |      |     |     |  |   |  |  |        |   |      |      |      |       |   |   |   |   |      |        |   |   |   |   |   |       |   |   |        |
|          |       |    |      |     |     |  |   |  |  |        |   |      |      |      |       |   |   |   |   |      |        |   |   |   |   |   |       |   |   |        |
|          |       |    |      |     |     |  |   |  |  |        |   |      |      |      |       |   |   |   |   |      |        |   |   |   |   |   |       |   |   |        |
|          |       |    |      |     |     |  |   |  |  |        |   |      |      |      |       |   |   |   |   |      |        |   |   |   |   |   |       |   |   |        |
|          |       |    |      |     |     |  |   |  |  |        |   |      |      |      |       |   |   |   |   |      |        | T |   | T |   |   |       |   |   |        |
|          |       |    |      |     |     |  |   |  |  |        |   |      |      |      |       |   |   |   |   |      |        |   |   |   |   |   |       |   |   |        |
|          |       |    |      |     |     |  |   |  |  |        |   |      |      |      |       |   |   |   |   |      |        |   |   |   |   |   |       |   |   |        |
|          |       |    |      |     |     |  |   |  |  |        |   |      |      |      |       |   |   |   |   |      |        |   |   | 1 |   |   |       |   |   |        |
|          |       |    |      |     |     |  |   |  |  |        |   |      |      |      | +     |   |   |   |   |      | +      | + |   | + | 1 |   |       |   |   |        |
|          |       |    |      |     |     |  |   |  |  | -      |   |      |      |      |       |   |   |   |   |      | +      | + | + | + | 1 |   |       | + |   |        |
|          |       |    |      |     |     |  |   |  |  | -      |   |      |      |      |       |   |   |   |   |      |        | 1 |   | + |   |   |       |   |   | +      |
|          |       |    |      |     |     |  |   |  |  | 1      |   |      |      |      |       |   |   |   |   |      |        | 1 |   | + |   |   | -     |   |   |        |
|          |       |    |      |     |     |  |   |  |  | 1      |   |      |      |      |       |   |   |   |   |      |        |   |   | 1 |   |   |       |   |   | $\top$ |
|          |       |    |      |     |     |  |   |  |  |        |   |      |      |      |       |   |   |   |   |      |        | 1 |   | 1 |   |   |       |   |   |        |

|   |   |    |      |     |     |   |   |  |   |  |     |        |      |               |   |      |   |   |       |   |      |   | +  | 1          |   |   |   |   |               |   |   |   |         |
|---|---|----|------|-----|-----|---|---|--|---|--|-----|--------|------|---------------|---|------|---|---|-------|---|------|---|----|------------|---|---|---|---|---------------|---|---|---|---------|
|   | - | No | titi | ies | . – |   |   |  | _ |  |     |        | <br> |               |   |      | - |   |       |   |      |   | +  | +          |   | - | - |   |               |   |   |   | -       |
|   |   |    |      |     |     |   |   |  | - |  | -   |        | <br> |               |   |      | - |   | _     |   | <br> |   | +  |            |   | - | - |   |               |   |   |   |         |
|   |   |    |      |     |     |   |   |  | _ |  |     |        | <br> |               |   |      | - |   | <br>  | _ | <br> |   | +  |            | - | - | - |   | -             |   |   | _ | _       |
|   |   |    |      |     |     |   |   |  |   |  |     |        | <br> |               |   | <br> |   |   | <br>  |   | <br> |   | +- | +          | _ | - |   |   | -             |   | _ | _ |         |
|   |   |    |      |     |     |   |   |  |   |  | _   |        | <br> |               |   | <br> |   |   | <br>_ | _ | <br> |   | +  | +          | _ | - | - |   | -             | _ | _ | _ |         |
|   |   |    |      |     |     |   |   |  |   |  |     |        | <br> |               |   |      | _ |   | <br>  |   | <br> |   | _  | _          | _ | _ | _ |   | _             |   |   |   | _       |
|   |   |    |      |     |     |   |   |  |   |  |     |        |      |               |   |      |   |   | <br>  |   |      |   | _  | _          |   | _ | _ |   |               |   |   |   | _       |
|   |   |    |      |     |     |   |   |  |   |  |     |        |      |               |   |      |   |   |       |   |      |   |    |            |   |   |   |   |               |   |   |   |         |
|   |   |    |      |     |     |   |   |  |   |  |     |        |      |               |   |      |   |   |       |   |      |   |    |            |   |   |   |   |               |   |   |   |         |
|   |   |    |      |     |     |   |   |  |   |  |     |        |      |               |   |      |   |   |       |   |      |   |    |            |   |   |   |   |               |   |   |   |         |
|   |   |    |      |     |     |   |   |  |   |  |     |        |      |               |   |      |   |   |       |   |      |   |    |            |   |   |   |   |               |   |   |   |         |
|   |   |    |      |     |     |   |   |  |   |  |     |        |      |               |   |      |   |   |       |   |      |   |    |            |   |   |   |   |               |   |   |   |         |
|   |   |    |      |     |     |   |   |  |   |  |     |        |      |               |   |      |   |   |       |   |      |   |    |            |   |   |   |   |               |   |   |   |         |
|   |   |    |      |     |     |   |   |  |   |  |     |        |      |               | _ |      |   |   |       |   |      |   | -  |            |   |   |   |   |               |   |   |   | -       |
|   |   |    |      |     |     |   |   |  |   |  |     |        |      |               |   |      |   |   |       |   |      |   | -  | -          |   |   |   |   |               |   |   |   |         |
|   |   |    |      |     |     |   |   |  | _ |  |     |        |      |               |   |      | - |   |       | _ |      |   | +  | -          |   | - | - |   |               |   |   |   | -       |
|   |   |    |      |     |     |   |   |  | _ |  | _   | _      |      |               |   |      | - |   | <br>  |   |      |   | -  | -          |   | - | - |   | _             |   | _ |   |         |
|   |   |    |      |     |     |   |   |  | _ |  | _   | _      |      |               |   |      | _ |   |       | _ |      |   | -  | -          |   |   | - |   | _             |   |   |   | _       |
|   |   |    |      |     |     |   |   |  | _ |  |     |        |      | <br>          |   |      | _ | _ |       | _ | <br> |   | +  | +          | - | + | _ | _ | +             |   | _ | + | +       |
|   |   |    |      |     |     |   |   |  |   |  |     |        |      |               |   |      | _ |   |       |   |      |   | -  | -          | _ | + | _ | _ | _             |   | _ | _ | +       |
|   |   |    |      |     |     |   |   |  |   |  |     |        |      |               |   |      |   |   |       |   |      |   | _  | _          | _ |   |   |   | _             |   |   |   | +       |
|   |   |    |      |     |     |   |   |  |   |  |     |        |      |               |   |      |   |   |       |   |      |   |    | _          |   |   |   |   |               |   |   |   | $\perp$ |
|   |   |    |      |     |     |   |   |  |   |  |     |        |      |               |   |      |   |   |       |   |      |   |    |            |   |   |   |   |               |   |   |   | $\perp$ |
|   |   |    |      |     |     |   |   |  |   |  |     |        |      |               |   |      |   |   |       |   |      |   |    |            |   |   |   |   |               |   |   |   |         |
|   |   |    |      |     |     |   |   |  |   |  |     |        |      |               |   |      |   |   |       |   |      |   |    |            |   |   |   |   |               |   |   |   |         |
|   |   |    |      |     |     |   |   |  |   |  |     |        |      |               |   |      |   |   |       |   |      |   |    |            |   |   |   |   |               |   |   |   |         |
|   |   |    |      |     |     |   |   |  |   |  |     |        |      |               |   |      |   |   |       |   |      |   |    |            |   |   |   |   |               |   |   |   |         |
|   |   |    |      |     |     |   |   |  |   |  |     |        |      |               |   |      |   |   |       |   |      |   |    |            |   |   |   |   |               |   |   |   |         |
|   |   |    |      |     |     |   |   |  |   |  |     |        |      |               | _ |      |   |   |       |   |      |   | -  |            |   |   |   |   |               |   |   |   |         |
|   |   |    |      |     |     |   |   |  | _ |  |     |        |      |               |   |      | - |   |       |   |      |   | +  | +          |   | - | - |   |               |   |   | - | -       |
|   |   |    |      |     |     |   | _ |  |   |  |     |        |      |               | _ |      |   |   |       |   |      |   |    |            |   |   |   |   |               |   |   |   | -       |
|   |   |    |      |     |     |   |   |  |   |  |     |        |      |               |   |      |   |   |       |   |      |   | -  | -          |   |   |   |   |               |   |   |   |         |
|   |   |    |      |     |     |   |   |  | - |  | -   | -      | <br> |               |   |      | - | _ | _     | _ | <br> |   | +  | +          |   | + | + |   |               |   |   | - | -       |
|   |   |    |      |     |     |   |   |  | _ |  |     | -      | <br> |               |   |      | - |   | _     |   |      |   | +  | +          |   | + | - |   |               |   |   |   | +       |
|   |   |    |      |     |     |   | _ |  | _ |  |     | _      | <br> |               | _ |      | - |   |       | _ | <br> |   | +  | +          | - | - | - |   | -             |   |   | - |         |
|   |   |    |      |     |     |   |   |  | _ |  |     |        |      |               |   |      |   |   |       | _ |      |   | +  | +          | - | - | - |   |               |   |   |   |         |
|   |   |    |      |     |     |   |   |  | _ |  |     |        | <br> |               |   |      | - |   | <br>  | _ |      |   | +  | +          | - | - | - |   | -             |   |   |   |         |
|   |   |    |      |     |     |   |   |  | _ |  | -   |        | <br> |               |   |      | - |   | <br>  | _ | <br> |   | +  | +          | - | - | - |   | -             |   | _ | _ |         |
|   |   |    |      |     |     |   | _ |  | _ |  | -   | _      | <br> |               | _ |      | - |   |       | _ | <br> |   | +- | -          | - | - | - |   | -             |   |   | _ |         |
|   |   |    |      |     |     |   |   |  | _ |  |     |        | <br> |               |   | <br> | - |   | <br>  | _ | <br> |   | +- | +          | _ | - | - |   | -             | _ |   | _ |         |
|   |   |    |      |     |     |   |   |  | _ |  |     |        | <br> |               |   |      | _ |   | <br>  |   | <br> |   | -  | -          | _ | _ | _ |   | _             |   |   | _ | _       |
|   |   |    |      |     |     |   |   |  | _ |  |     |        | <br> |               |   |      | _ |   | <br>  |   | <br> |   | _  | _          |   | _ | _ |   | _             |   | _ | _ | _       |
|   |   |    |      |     |     |   |   |  |   |  | _   | _      |      |               |   |      | _ |   |       |   |      |   | +  | +          | _ | + | _ | _ | +             |   |   | + | +       |
|   |   |    |      |     |     |   |   |  |   |  |     |        |      |               |   |      | _ |   |       | _ |      |   | +  | +          | _ | + | _ | _ | $\rightarrow$ |   |   | _ | +       |
|   |   |    |      |     |     |   |   |  |   |  |     |        |      |               |   |      |   |   |       |   |      |   | _  | _          |   | _ |   |   | _             |   |   |   | +       |
|   |   |    |      |     |     |   |   |  |   |  |     |        |      |               |   |      |   |   | <br>  |   |      |   |    |            |   |   |   |   |               |   |   |   | $\perp$ |
|   |   |    |      |     |     |   |   |  |   |  |     |        |      |               |   |      |   |   |       |   |      |   |    | _          |   |   |   |   |               |   |   |   | $\perp$ |
|   |   |    |      |     |     |   |   |  |   |  |     |        |      |               |   |      |   |   |       |   |      |   |    |            |   |   |   |   |               |   |   |   |         |
|   |   |    |      |     |     |   |   |  |   |  |     |        |      |               |   |      |   |   |       |   |      |   |    |            |   |   |   |   |               |   |   |   |         |
|   |   |    |      |     |     |   |   |  |   |  |     |        |      |               |   |      |   |   |       |   |      |   |    |            |   |   |   |   |               |   |   |   |         |
|   |   |    |      |     |     |   |   |  |   |  |     |        |      |               |   |      |   |   |       |   |      |   |    |            |   |   |   |   |               |   |   |   |         |
|   |   |    |      |     |     |   |   |  |   |  | _ T | _ T    |      |               |   |      |   |   |       |   |      |   |    |            |   |   |   |   | _ T           |   |   |   |         |
|   |   |    |      |     |     |   |   |  |   |  |     |        |      |               |   |      |   |   |       |   |      |   |    |            |   |   |   |   |               |   |   |   |         |
|   |   |    |      |     |     |   |   |  |   |  |     |        |      |               |   |      |   |   |       |   |      |   |    | 1          |   |   |   |   |               |   |   |   |         |
|   |   |    |      |     |     |   |   |  |   |  |     |        |      |               |   |      |   |   |       |   |      |   | +  | $\uparrow$ | 1 | + | + | 1 | 1             |   |   | 1 | $\top$  |
|   |   |    |      |     |     |   | _ |  |   |  |     |        |      |               | _ |      | + |   |       |   |      |   | +  | +          | + | + | + | + | +             |   |   | + | +       |
|   |   |    |      |     |     |   |   |  |   |  | +   |        |      |               | _ |      |   |   |       |   |      | - | +  | +          | - | + | + |   | +             |   | - | - | +       |
|   |   |    |      | -   |     |   |   |  | _ |  | +   |        |      |               |   |      |   |   |       |   |      | - | +  | +          | + | + | + | + | +             | - | + | + | +       |
|   |   |    |      | -   |     |   |   |  |   |  |     |        | <br> |               | _ |      | - |   |       |   |      |   | +  | +          | + | + | + |   | +             |   | - |   | +       |
|   |   |    |      | -   |     |   |   |  |   |  | +   | +      |      | <br>$\square$ |   |      | - |   |       |   |      |   | +  | +          | + | + | + | + | +             |   |   | + | +       |
|   |   |    |      | -   |     |   |   |  | - |  | +   | -      |      | <br>$\square$ |   |      | + |   |       |   |      |   | +  | +          | + | + | + | + | +             |   | + | + | +       |
| - |   |    |      | -   |     | - |   |  |   |  | +   | $\neg$ |      | <br>$\square$ |   |      | - |   |       |   |      |   | +  | +          | + | + | + | + | +             |   | + | + | +       |
| _ |   |    |      | -   |     |   |   |  |   |  | -   |        |      | <br>$\square$ |   |      |   |   |       |   |      |   | +  | +          | - | + | + |   | +             |   | - | + | +       |
|   |   |    |      |     |     |   | _ |  | _ |  | -   |        | <br> |               | _ |      | + | _ |       | _ |      |   | +  | +          | + | + | + | + | -             |   |   | + | +       |
|   |   |    |      |     |     |   |   |  |   |  |     |        |      |               |   |      |   |   |       |   |      |   |    |            |   |   |   |   |               |   |   |   |         |

ADVIES, VERKOOP EN SERVICE:

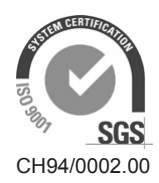

Condair Group AG Gwattstrasse 17, 8808 Pfäffikon SZ, Switzerland Phone +41 55 416 61 11, Fax +41 55 588 00 07 info@condair.com, www.condairgroup.com

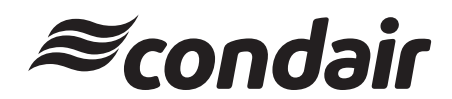